Empowered by Innovation

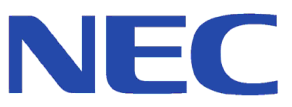

1. Introduction

2. Aspire TSP Install

3. Configuring Telephony NT Server

4. Configuring Telephony 2000 Server

5. Configuring Telephony Server 2003

6. TAPI Clients

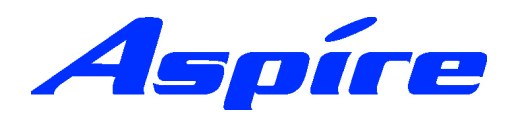

**CTI Manual** 991083-5 This manual has been developed by NEC Infrontia LTD It is intended for the use of its customers and service personnel, and should be read in its entirety before attempting to install or program the system. Any comments or suggestions for improving this manual would be appreciated. Forward your remarks to:

#### NEC Infrontia LTD

75 Swingbridge Road, Loughborough Leicestershire.

#### tech\_support@necinfrontia.co.uk

#### www.necinfrontia.co.uk

Nothing contained in this manual shall be deemed to be, and this manual does not constitute, a warranty of, or representation with respect to, any of the equipment covered. This manual is subject to change without notice and NEC Infrontia has no obligation to provide any updates or corrections to this manual. Further, NEC Infrontia also reserves the right, without prior notice, to make changes in equipment design or components as it deems appropriate. No representation is made that this manual is complete or accurate in all respects and NEC Infrontia shall not be liable for any errors or omissions. In no event shall NEC Infrontia be liable for any incidental or consequential damages in connection with the use of this manual. This document contains proprietary information that is protected by copyright. All rights are reserved. No part of this document may be photocopied or reproduced without prior written consent of NEC Infrontia

©2003 by NEC Infrontia LTD

#### **Document History**

Revision 1.0 October 2003 First Release

Revision 1.1 October 2004 Minor Revisions Windows 98/ME Clients removed Troubleshooting section added

#### Aspire Documents Available.

All documents are available on the Aspire Technical CD (991098-5) and the Aspire ftp site (http://workgroup.xdrive.com).

| Code     | Title                                       |  |  |  |
|----------|---------------------------------------------|--|--|--|
| 991020-5 | System Telephone Quick Reference Guide      |  |  |  |
| 991021-5 | Basic Telephone Quick Reference Guide       |  |  |  |
| 991022-5 | Single Line Telephone Quick Reference Guide |  |  |  |
| 991023-5 | Aspire Hardware Manual                      |  |  |  |
| 991024-5 | Aspire Features Manual                      |  |  |  |
| 991025-5 | Message Manager Installer Manual            |  |  |  |
| 991026-5 | Aspire Message Manager User Guide           |  |  |  |
| 991078-5 | DXE to Aspire Conversion List               |  |  |  |
| 991079-5 | Message Manager System Manager Guide        |  |  |  |
| 991080-5 | Aspire IP Manual                            |  |  |  |
| 991081-5 | Aspire DECT Manual                          |  |  |  |
| 991082-5 | AspireNet Manual                            |  |  |  |
| 991083-5 | Aspire CTI Manual                           |  |  |  |
| 991084-5 | Aspire MyPhone Manual                       |  |  |  |
| 991092-5 | PCPro/WebPro Installation Manual            |  |  |  |
| 991093-5 | Aspire Upgrade Procedure                    |  |  |  |
| 991104-5 | Aspire MySystem Manual                      |  |  |  |
| 991177-5 | Aspire Feature Handbook                     |  |  |  |
| 991198-5 | ACD Manual                                  |  |  |  |

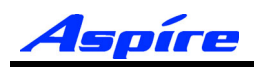

Section 1:

Introduction

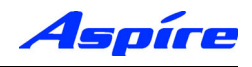

#### **General Description**

The NEC Infrontia Aspire has capability to use Computer Telephony Integration (CTI). It uses the Telephony Application Programming Interface (TAPI) 2.1 protocol. To allow CTI an Ethernet interface is present on the NTCPU.

TAPI 2.1 based CTI realises third party call control features such as ACD, Predictive Dialing, and Call Routing.

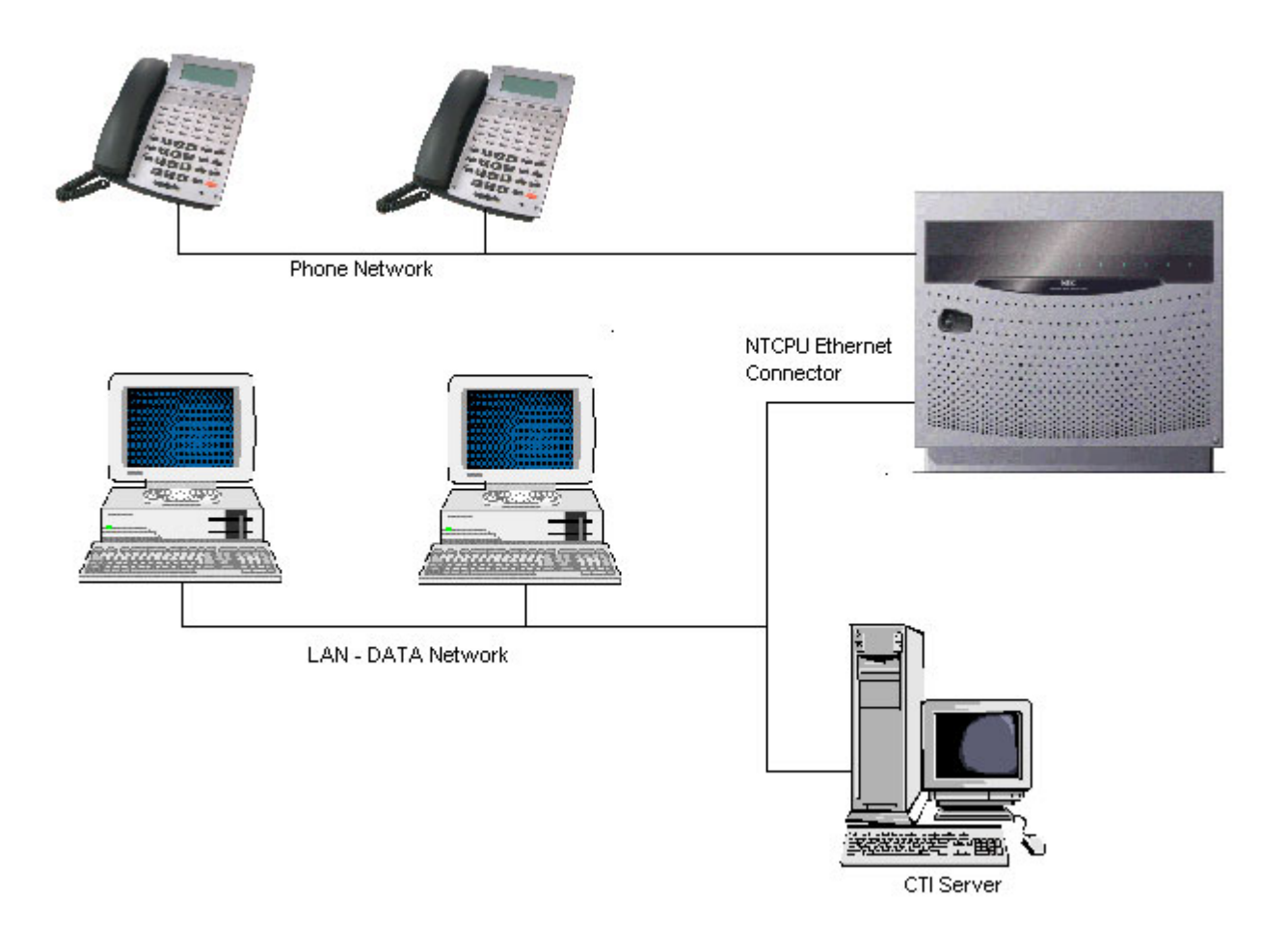

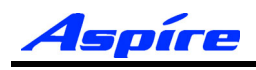

#### Requirements

Following are the minimum specifications required to use CTI (TAPI2.1) interface feature.

#### **Telephone System**

IP1E-NTCPU

#### **CTI Server**

| Operating System | Windows NT Server (Min SP6a)<br>Windows 2000 Server (Min SP3) Microsoft<br>Windows Server 2003 |  |  |  |
|------------------|------------------------------------------------------------------------------------------------|--|--|--|
| СРИ              | Pentium 500MHz or higher recommended                                                           |  |  |  |
| Memory           | 256MB or more                                                                                  |  |  |  |
| Drives           | Free Space 10GB or over                                                                        |  |  |  |
|                  | CD-Rom Drive                                                                                   |  |  |  |

**Note:** The above are the specification for TAPI set-up only. They may differ when you install an application.

A dedicated PC Server is recommened for Aspire CTI Server.

The setup requires you to be logged onto the PC Server as a Local Administrator.

The server should be connected to the network via the TCP/IP Protocol (Including WINS, DNS services), and should include the appropriate number of Client Access Licenses.

An IT Administrator is normally required during the installation.

The backup procedure and virus defence is the responsibility of the customer.

#### **CTI Client PC (Optional)**

| Operating System | Windows ME<br>Windows 2000 Professional (Min SP3)<br>Windows XP Professional (Min SP1) |  |
|------------------|----------------------------------------------------------------------------------------|--|
| СРИ              | Pentium 500MHz or higher recommended                                                   |  |
| Memory           | 256MB or more                                                                          |  |

The setup requires you to be logged onto the PC Server as a Local Administrator.

The server should be connected to the network via the TCP/IP Protocol (Including WINS, DNS services), and should include the appropriate number of Client Access Licenses.

An IT Administrator is normally required during the installation.

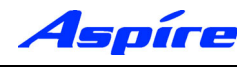

#### Requirements

The Ethernet interface is located on the NTCPU. This is a 10/100MB RJ45 Ethernet connection.

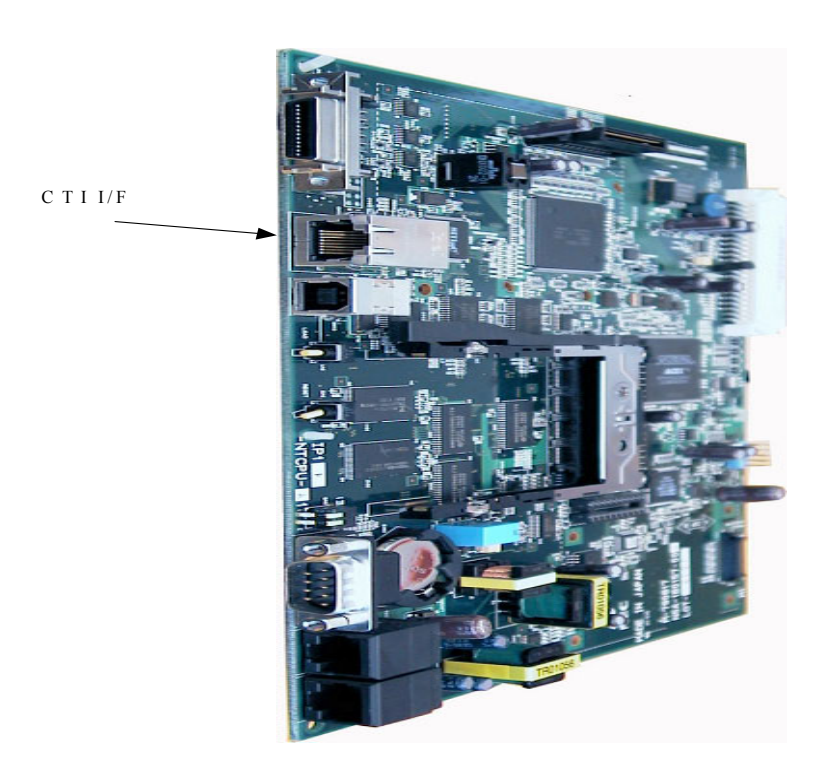

The following basic commands must be set.

#### 10-12 : NTCPU Network Settings

Assign a TCP/IP Address, Subnet Mask and Default Gateway to the NTCPU.

| 10-12-01<br>IP Address      | Aspire IP Address = 0-255.0-255.0-255.0-255      |
|-----------------------------|--------------------------------------------------|
| 10-12-02<br>Subnet Mask     | Aspire Subnet Mask = 0-255.0-255.0-255.0-255     |
| 10-12-03<br>Default Gateway | Aspire Default Gateway = 0-255.0-255.0-255.0-255 |

#### 10-20 : External Equipment LAN Settings

Assign the TCP port and Keep alive timer.

| TCP Port No      | 0-65535 (8181 Recommended)         |
|------------------|------------------------------------|
| Keep Alive Timer | 0-255 seconds (Default 30 Seconds) |

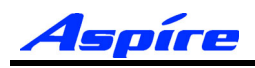

## Section 2:

# Aspire TSP Install

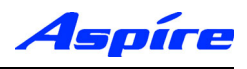

## **Installation Procedure**

1) Double click on the Setup.exe file. Click NEXT when you see the following Welcome Screen.

| Aspire Telephony Service Pro | vider Setup                                                                                                    | × |
|------------------------------|----------------------------------------------------------------------------------------------------|---|
|                              | Welcome to the InstallShield Wizard for<br>AspireTSP<br>The InstallShield® Wizard will install AspireTSP on your<br>computer. To continue, click Next. |   |
|                              | < Back Next > Cancel                                                                                                    |   |

2) At the Aspire Telephony Service Provider Setup screen select Server and click Next

| Aspire relephony service Provider Secup       |                                      |
|-----------------------------------------------|--------------------------------------|
| Set up Install Computer                       |                                      |
| Please select computer as you use for Install |                                      |
| <ul> <li>Server</li> </ul>                    |                                      |
| C Client                                      |                                      |
|                                               |                                      |
|                                               |                                      |
|                                               |                                      |
|                                               |                                      |
| InstallShield                                 |                                      |
|                                               | < <u>B</u> ack <u>N</u> ext > Cancel |

3) Choose Destination Location screen appears allowing you to choose the destination folder where you install the TAPI driver. Click Next to accept the default target folder. If necessary, click Browse to choose a different drive or folder.

| spire Telephony Service Provider Setup                                       |                           |                   |
|------------------------------------------------------------------------------|---------------------------|-------------------|
| Choose Destination Location<br>Select folder where Setup will install files. |                           | A.                |
| Setup will install AspireTSP in the following fold                           | der.                      |                   |
| To install to this folder, click Next. To install to<br>another folder.      | a different folder, click | Browse and select |
|                                                                              |                           |                   |
| Destination Folder                                                           |                           |                   |
| C:\Program Files\NEC\AspireTSP                                               |                           | B <u>r</u> owse   |
|                                                                              |                           |                   |
| 18(3) 57  6 0 -                                                              |                           |                   |

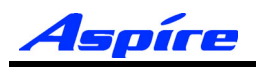

4) The Setup Address screen appears. Enter the IP address of the computer, the IP address for NTCPU in the Aspire system, and the TCP port No. Use **dot "."** between numbers. **The PBX IP and TCP Port numbers must match the entry within the Aspire programming** (Commands 10-12 and 10-20). (e.g. TAPI: 192.168.1.76, PBX IP: 192.168.1.75, TCP Port: 8181) When you enter the information, click Next.

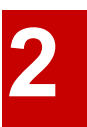

Note: This address should be given to you by the network administrator.

| Aspire Teleph              | ony Service Provider Setup                                                     | × |
|----------------------------|--------------------------------------------------------------------------------|---|
| Set up Add                 | ress Information                                                               |   |
| Please inpu<br>(Mark off I | ut IP address of TAPIServer and PBX, and PBX Port number.<br>P address by `.'] |   |
| TAPI                       | 192.168.1.76                                                                   |   |
| PBX IP                     | 192.168.1.75                                                                   |   |
| TCP Port                   | 8181                                                                           |   |
| InstallShield —            | < <u>B</u> ack <u>N</u> ext > Cancel                                           | ] |

5) A setup of communication timeout value. The time the TSP will wait for a response from the Aspire before deciding it will not respond. This value should be left at the default value (10 Seconds).

| Aspire Telephony Service Provider Setup<br>A setup of communication timeout value  | •              |                | ×      |
|------------------------------------------------------------------------------------|----------------|----------------|--------|
| The communication timeout value with PBX i<br>The effective range is 1 to 60.[Sec] | s set up.      |                |        |
| 10                                                                                 |                |                |        |
|                                                                                    |                |                |        |
| InstaliShield                                                                      |                |                |        |
|                                                                                    | < <u>B</u> ack | <u>N</u> ext > | Cancel |

6) The register for Service setup screen appears. Select Register and click Next to begin the installation.

| Aspire Telephony Service Provider Setup                                                                                                    | × |
|----------------------------------------------------------------------------------------------------|---|
| Set up the register for service                                                                                                    |   |
| Please specify the register for service. After finished to register,<br>Aspire Telephony Service Provider starts automatically at the time of Computer starting. |   |
|                                                                                                    |   |
| O Not Register                                                                                                    |   |
|                                                                                                    |   |
|                                                                                                    |   |
|                                                                                                    |   |
|                                                                                                    |   |
|                                                                                                    |   |
| InstallShield                                                                                                    |   |

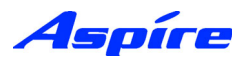

7) Specify the Option mode for call appearance, Specify Single Line Mode.

| Aspire Telephony Service Provider Setup     |                |                | ×      |
|---------------------------------------------|----------------|----------------|--------|
| Set up Option Mode                          |                |                | A-A    |
| Please specify the Option Mode for call app | earance.       |                |        |
| Single Line Mode                            |                |                |        |
| Multi Line Mode                             |                |                |        |
|                                             |                |                |        |
|                                             |                |                |        |
|                                             |                |                |        |
|                                             |                |                |        |
| InstallShield                               | < <u>B</u> ack | <u>N</u> ext>  | Cancel |
|                                             | < <u>B</u> ack | <u>N</u> ext > | Cancel |

8) You should verify the Installation setting before clicking Next to complete the Installation.

| Start Copying Files                                                                                                    | 1                                                                                        | and and a second second second second second second second second second second second second second second se |
|----------------------------------------------------------------------------------------------------|------------------------------------------------------------------------------------------|----------------------------------------------------------------------------------------------------|
| Review settings before copying files.                                                                                                    |                                                                                          | 10 mm                                                                                                    |
| Setup has enough information to start or<br>change any settings, click Back. If yo<br>copying files.                                                                        | copying the program files. If you want to<br>u are satisfied with the settings, click Ne | review or<br>xt to begin                                                                                       |
| Current Settings:                                                                                                    |                                                                                          |                                                                                                    |
| Distination Folder> F-:\Pfogram Files<br>Setup Computer> Server<br>TAPI Server IP Address> 192.168.1<br>PBX IP Address> 192.168.1,75<br>TCP Port> 8181<br>Timeout value> 10 | s/NEL/AspireTSP<br>1.76                                                                  | *                                                                                                    |
| Dption Mode> Single Line Mode                                                                                                    |                                                                                          |                                                                                                    |
| NT Service> Hegister<br>Option Mode> Single Line Mode                                                                                                    |                                                                                          | -<br>-                                                                                                    |

9) On completion of Installation, the following Setup screen appears. Select Yes, I will restart my computer. Select Finish.

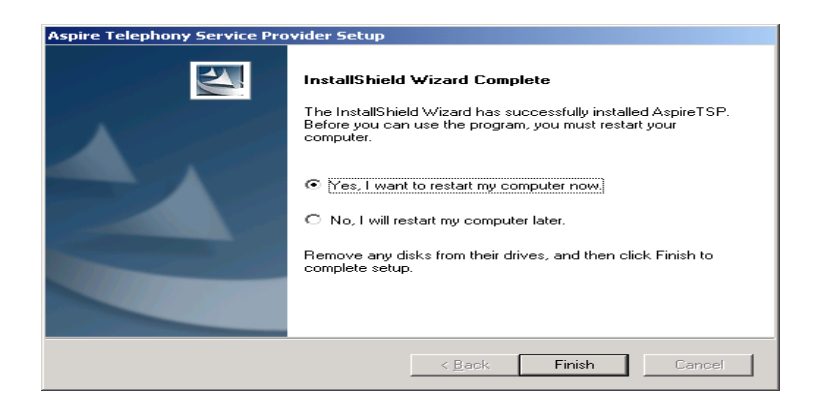

10) The TSP Installation is now complete. You should now proceed to the following section applicable to your Server Operating System.

- Section 3 Windows NT Server
- Section 4 Windows 2000 Server
- Section 5 Windows Server 2003

## Section 2: Aspire TSP Install

2

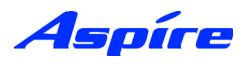

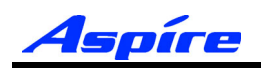

## **Section 3:**

# Configuring Telephony Windows NT Server

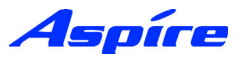

## **General Description**

The following section assumes you have installed the Aspire TSP. This section contains further information on configuring TAPI2.1 on Windows NT Server.

The following information is provided:

- Aspire TSP Configuration
- Enabling TAPI Server
- TAPI Server User Administration

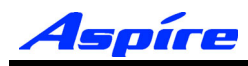

## Configuration

1) To verify that the Aspire TSP installed correctly and is using the proper settings double-click the Telephony icon from within the Control Panel (Start/Settings/Control Panel).

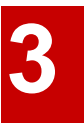

2) Click on the Telephony Drivers tab to see that the Aspire TSP is installed.

| Dialing Properties                                                                                  | ? ×   |  |  |  |  |
|----------------------------------------------------------------------------------------------------|-------|--|--|--|--|
| My Locations Telephony Drivers                                                                      |       |  |  |  |  |
| Ihe following telephony drivers are installed<br>on this computer:                                  |       |  |  |  |  |
| Aspire Telephony Service Provider<br>TAPI Kernel-Mode Service Provider<br>Unimodem Service Provider |       |  |  |  |  |
| Add <u>B</u> emove <u>C</u> onfigure                                                                |       |  |  |  |  |
|                                                                                                    |       |  |  |  |  |
|                                                                                                    |       |  |  |  |  |
|                                                                                                    |       |  |  |  |  |
| OK Cancel                                                                                           | Apply |  |  |  |  |

3) Click on the Aspire TSP and select the Configure button to see the configuration of the Aspire TSP. On the Configuration tab, you can see the Server/PBX IP addresses, TCP Port No and Display Call Status Dialog option set during installation. If necessary, change data.

| spire Telephony Service | Provider                   |
|-------------------------|----------------------------|
| Configuration De        | avice                      |
| Telephony System Inform | ation                      |
| Company Name            | NEC Infrontia Corporation. |
| Product Version         | 1.00                       |
| PBX IP Address          | 192.168.1.75               |
| TCP Port                | 8181                       |
| TAPI Server IP Address  | 192.168.1.76               |
| Call Status Dialog      |                            |
|                         | OK CANCEL APPLY            |

4) Click on the Device tab to confirm the system extension ports' status. You can not change any data on this screen.

| Configu | aration | De   | vice   |       |        |      |       |     |
|---------|---------|------|--------|-------|--------|------|-------|-----|
| Туре    | Port    | Exte | Term   | Mount | TAPI   | Line | Pho   |     |
| Exten   | 001     | 200  | Keyset | Mount | Enable | 0    | 0     |     |
| Exten   | 002     |      | Ordin  |       | Enable | 1    | 1     |     |
| Exten   | 003     | 202  | Keyset | Mount | Enable | 2    | 2     |     |
| Exten   | 004     | 203  | Keyset | Mount | Enable | 3    | 3     |     |
| Exten   | 005     |      | Ordin  |       | Enable | 4    | 4     |     |
| Exten   | 006     |      | Ordin  |       | Enable | 5    | 5     |     |
| Exten   | 007     |      | Ordin  |       | Enable | 6    | 6     |     |
| Exten   | 800     |      | Ordin  |       | Enable | 7    | 7     |     |
| Exten   | 009     | 208  | Ordin  | Mount | Enable | 8    | 8     |     |
| Exten   | 010     | 209  | Ordin  | Mount | Enable | 9    | 9     |     |
| Exten   | 011     | 210  | Ordin  | Mount | Enable | 10   | 10    |     |
| Exten   | 012     | 211  | Ordin  | Mount | Enable | 11   | 11    | -   |
| 1       |         |      |        |       |        |      |       | C I |
|         |         |      |        |       |        |      |       |     |
|         |         |      |        |       |        |      |       |     |
|         |         |      |        |       |        | _    | Detai | ļ   |
|         |         |      |        |       |        |      |       |     |

## Section 3: Configuring Telephony - NT Server

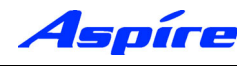

5) By selecting a Device and clicking Detail the Call Mode can be set.

#### Auto Speaker Mode (Default)

If selected Answer call requests to the selected device via TAPI will be answered using the Speaker

#### **Auto Headset Mode**

If selected Answer call requests to the selected device via TAPI will be answered using a Headset (If connected)

**Note:** To allow configuration of Call mode the device should be not be in use by any TAPI application (i.e Arc ScreenPop)

| Port001                           | X              |
|-----------------------------------|----------------|
| Line Name<br>EXTENSION 200 Keyset | Device ID<br>0 |
| Call mode                         |                |
| Auto Speaker Mode                 |                |
| C Auto Headset Mode               |                |
|                                   |                |
|                                   | OK CANCEL      |

6) To exit, click CANCEL then click OK until you have exited to the Control Panel. Double-click in the upper left hand corner of the Control Panel to close the window.

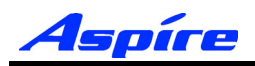

## Enabling TAPI Server and User Administration

Windows NT Server includes a Telephony Server which enables Distributed Access to shared Telephony devices.

An example of this is where user's wish to connect to the Telephony devices handled by the Aspire PBX. By enabling the Telephony Server it allows Clients to connect to the Aspire Telephony Devices. TAPI based requests are sent from the Client PC to the Aspire PBX via the Telephony Server.

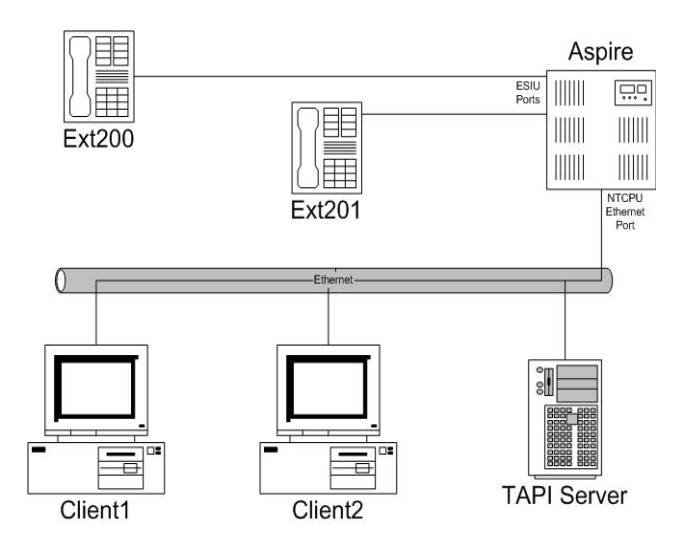

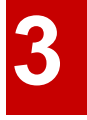

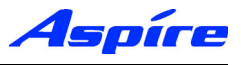

## **Enabling TAPI Server and User Administration**

To allow other Domain users to use the TAPI Services the TAPI server must be enabled. This is performed by using the TCMSETUP command.

7) Click Start/Run.

8) Enter the following command in the Run command line.

#### TCMSETUP /S [/n] domain\username [password]

The following example installs the Server using the Administrator account within the CTI domain using the Administrator's password Passw0rd.

| Run   | ? ×                                                                                                    |
|-------|----------------------------------------------------------------------------------------------------|
| -     | Type the name of a program, folder, document, or<br>Internet resource, and Windows will open it for you. |
| Open: | tcmsetup /s cti\administrator Passw0rd                                                                   |
|       | OK Cancel <u>B</u> rowse                                                                                 |

9) Click on OK or press enter.

10) The following message should be displayed.

| TAPI Administration Setup        |
|----------------------------------|
| TAPI Server successfully set up. |
|                                  |

Usage is:

/S - Server Setup /n - No Password

**Note:** The logon account you specify **MUST** be a member of the Administrators group on the server. It must also be in the same domain as the server.

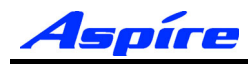

By default Client computer's will not be able to access any extensions. By enabling the TAPI Server you are able to permit Domain user's to access their Telephone extension(s). Extensions available to the TAPI Server are authenticated using Windows NT access permissions.

Client computer's will be allocated Telephone extension's based on their Domain Logon account. The only exception to this is where by a Client Computer is logged on using a Domain Administrator account, which has permissions to access all Telephone extension(s).

Access permissions are configured using a Windows program called **TCMAPP**. This program allows the Telephony administrator to assign Telephone Extension(s) to domain users.

- 11) Click Start/Run.
- 12) Enter the following command in the Run command line.

| Run   | ? ×                                                                                                    |
|-------|----------------------------------------------------------------------------------------------------|
|       | Type the name of a program, folder, document, or<br>Internet resource, and Windows will open it for you. |
| Open: | tcmapp                                                                                                   |
|       | OK Cancel Browse                                                                                         |

13) TAPI Administration Application screen appears. From the taskbar, select User/Add a User to this Telephony Server.

| 🗖 TAPI Administration Application 🔳 🗖 🗙 |                                                                         |                   |  |  |  |  |
|-----------------------------------------|-------------------------------------------------------------------------|-------------------|--|--|--|--|
| <u>F</u> ile                            | <u>U</u> ser                                                            | Line <u>H</u> elp |  |  |  |  |
| Γ                                       | Add a User to this Telephony Server<br><u>R</u> emove the Selected User |                   |  |  |  |  |
|                                         | Change Selected User's Line Access                                      |                   |  |  |  |  |
|                                         | Properties                                                              |                   |  |  |  |  |
|                                         |                                                                         |                   |  |  |  |  |

14) Select the appropriate domain user account and click Add.

| Add Users and Groups   | ×                                            |
|------------------------|----------------------------------------------|
| List Names From: SCTI* | -                                            |
| <u>N</u> ames:         |                                              |
| 🐼 Domain Admins        | Designated administrators of the domain      |
| 🖉 Domain Guests        | All domain guests                            |
| 🚱 Domain Users         | All domain users                             |
| Administrator          | Built-in account for administering the compu |
| Ciuest                 | Built-in account for guest access to the con |
|                        |                                              |
| Add                    | Members                                      |
| Add Names:             |                                              |
| CTI\jsmith             | A b                                          |
| OK                     | Cancel <u>H</u> elp                          |

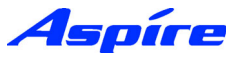

15) Click OK. The Administration Application will then display the selected user(s).

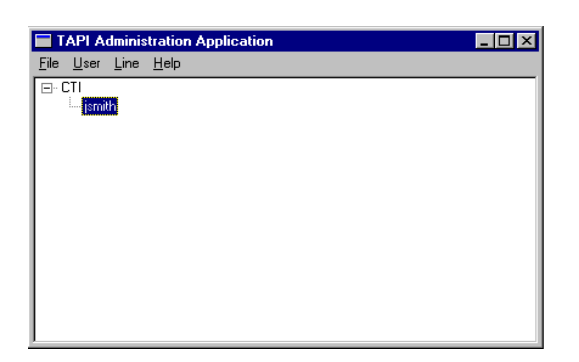

16) You should now assign the user with Telephone Extension(s), as required. Select User/Change Selected User's Line Access. Select the appropriate Telephone Extension(s) which the user should have access to and click OK.

| Change Line Device A                                                        | Change Line Device Access For Selected User                                                                                                    |                            |              |  |  |  |  |
|-----------------------------------------------------------------------------|----------------------------------------------------------------------------------------------------|----------------------------|--------------|--|--|--|--|
| The TAPL line devices that the user currently has access to are highlighted |                                                                                                    |                            |              |  |  |  |  |
|                                                                             | ···· , ··· , |                            |              |  |  |  |  |
| To add additional lines, h                                                  | hold down the <ctrl> key</ctrl>                                                                                                    | and click on the line to a | add.         |  |  |  |  |
| To remove lines, hold do                                                    | wn the <ctrl> key and cl</ctrl>                                                                                                    | ick on the line to remove  |              |  |  |  |  |
|                                                                             |                                                                                                    |                            | i .          |  |  |  |  |
| Line Name                                                                   | Switch Info                                                                                                    | Provider Info              | Perm Line ID |  |  |  |  |
| EXTENSION Ordinary                                                          | Aspire with 200 Tru                                                                                                    | Aspire Telephony S         | 197117       |  |  |  |  |
| EXTENSION Ordinary                                                          | Aspire with 200 Tru                                                                                                    | Aspire Telephony S         | 197118       |  |  |  |  |
| EXTENSION Ordinary                                                          | Aspire with 200 Tru                                                                                                    | Aspire Telephony S         | 197119       |  |  |  |  |
| EXTENSION 200 Ke                                                            | Aspire with 200 Tru                                                                                                    | Aspire Telephony S         | 196608       |  |  |  |  |
| EXTENSION 202 Ke                                                            | Aspire with 200 Tru                                                                                                    | Aspire Telephony S         | 196610       |  |  |  |  |
| EXTENSION 203 Ke                                                            | Aspire with 200 Tru                                                                                                    | Aspire Telephony S         | 196611 🔂     |  |  |  |  |
| EXTENSION 208 Or                                                            | Aspire with 200 Tru                                                                                                    | Aspire Telephony S         | 196616       |  |  |  |  |
| EXTENSION 209 Or                                                            | Aspire with 200 Tru                                                                                                    | Aspire Telephony S         | 196617       |  |  |  |  |
| EXTENSION 210 Or                                                            | Aspire with 200 Tru                                                                                                    | Aspire Telephony S         | 196618       |  |  |  |  |
| EXTENSION 211 Or                                                            | Aspire with 200 Tru                                                                                                    | Aspire Telephony S         | 196619       |  |  |  |  |
| EXTENSION 212 Or                                                            | Aspire with 200 Tru                                                                                                    | Aspire Telephony S         | 196620       |  |  |  |  |
| EXTENSION 213 Or                                                            | Aspire with 200 Tru                                                                                                    | Aspire Telephony S         | 196621       |  |  |  |  |
|                                                                             |                                                                                                    |                            |              |  |  |  |  |
|                                                                             |                                                                                                    |                            |              |  |  |  |  |
|                                                                             | ΟΚ                                                                                                    | Cancel                     |              |  |  |  |  |
|                                                                             |                                                                                                    |                            | 4            |  |  |  |  |

17) The Administration application will then update the User account with devices which he/she has access to.

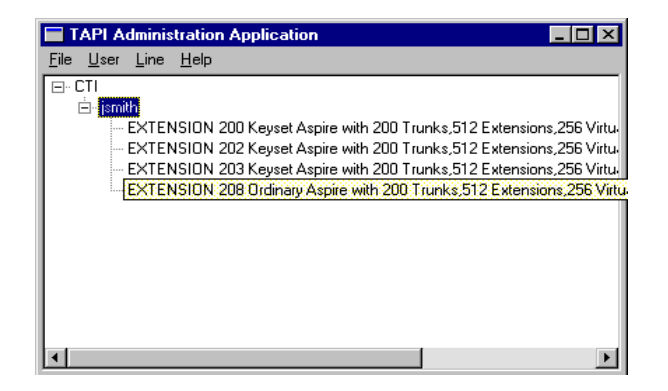

18) Repeat this process to add/change domain User(s) access permissions.

19) On completion, select File/Exit. When the following message appears, click Yes and save changes.

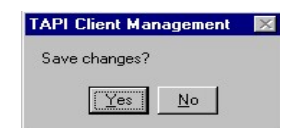

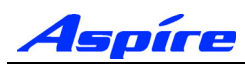

## Upgrading the TAPI Driver

The upgrade of TSP requires the existing TSP (n2iptsp.tsp) file to be replaced by the new TSP.

20) Go to the Windows Control Panel/Services.

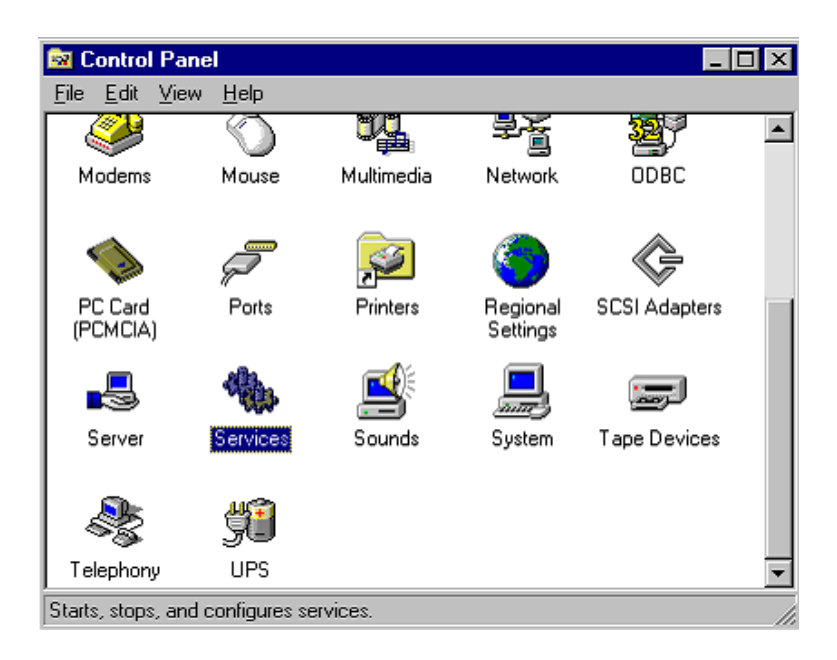

21) Locate the AspireTspStart service, and select Stop.

| Services                |         |           |   | ×           |
|-------------------------|---------|-----------|---|-------------|
| Ser⊻ice                 | Status  | Startup   |   | Close       |
| Alerter                 | Started | Automatic | - |             |
| AspireTspStart          | Started | Automatic |   | Start       |
| ClipBook Server         |         | Manual    |   |             |
| Computer Browser        | Started | Automatic |   | Stop        |
| DHCP Client             |         | Disabled  |   | Paula       |
| Directory Replicator    |         | Manual    |   | Eause       |
| EventLog                | Started | Automatic |   | Continue    |
| License Logging Service | Started | Automatic |   | Sectore     |
| Messenger               | Started | Automatic |   | Startup     |
| Net Logon               | Started | Automatic | - | Startap     |
|                         |         |           |   | HW Profiles |
| Startup Parameters:     |         |           |   |             |
|                         |         |           |   | Help        |

22) Locate the Telephony service, and select Stop.

| ervices                             |         |           |   |             |
|-------------------------------------|---------|-----------|---|-------------|
| Ser <u>v</u> ice                    | Status  | Startup   |   | Close       |
| Protected Storage                   | Started | Automatic |   | 3           |
| Remote Procedure Call (RPC) Locator | Started | Automatic |   | Start       |
| Remote Procedure Call (RPC) Service | Started | Automatic |   |             |
| Schedule                            |         | Manual    |   | Stop        |
| Server                              | Started | Automatic |   |             |
| Spooler                             | Started | Automatic |   | Pause       |
| TCP/IP NetBIOS Helper               | Started | Automatic |   | Continue    |
| Telephony Service                   | Started | Manual    |   | gernanare   |
| UPS                                 |         | Manual    |   | Charlen     |
| Workstation                         | Started | Automatic | • | stajtup     |
|                                     |         |           |   | HW Profiles |
| Startup Parameters:                 |         |           |   |             |
|                                     |         |           | _ | Help        |

23) Copy the file n2iptsp.tsp to C:\WINNT\SYSTEM32 (assuming C:\WINNT is the location of the OS). You will be asked if you are sute you want to replace, click Yes.

## Uninstalling the Aspire TSP

| 🔯 Control Par                          | nel             |            |                      |               |   |
|----------------------------------------|-----------------|------------|----------------------|---------------|---|
| <u>F</u> ile <u>E</u> dit <u>V</u> iew | ∾ <u>H</u> elp  |            |                      |               |   |
|                                        | $\odot$         |            | ₹£                   | <b>1</b>      |   |
| Modems                                 | Mouse           | Multimedia | Network              | ODBC          |   |
| <b>\</b>                               | P               | Ş          | ۲                    | ¢             |   |
| PC Card<br>(PCMCIA)                    | Ports           | Printers   | Regional<br>Settings | SCSI Adapters |   |
|                                        | <b>*</b>        | <b>S</b>   |                      | -             |   |
| Server                                 | Services        | Sounds     | System               | Tape Devices  |   |
| 8                                      | <u>yi</u>       |            |                      |               |   |
| Telephony                              | UPS             |            |                      |               | - |
| Starts, stops, and                     | d configures se | rvices.    |                      |               |   |

24) Go to the Windows Control Panel/Services.

25) Locate the AspireTspStart service, and select Stop.

| Ger <u>v</u> ice        | Status  | Startup   |   | Close               |
|-------------------------|---------|-----------|---|---------------------|
| Alerter                 | Started | Automatic |   |                     |
| AspireTspStart          | Started | Automatic |   | Start               |
| ClipBook Server         |         | Manual    |   |                     |
| Computer Browser        | Started | Automatic |   | Stop                |
| DHCP Client             |         | Disabled  | _ | Barra               |
| Directory Replicator    |         | Manual    |   | Eause               |
| EventLog                | Started | Automatic |   | Continue            |
| License Logging Service | Started | Automatic |   | Pontanare           |
| Messenger               | Started | Automatic |   | Charlum             |
| Net Logon               | Started | Automatic | - | Stajtup             |
|                         |         |           |   | HW Profiles         |
| Startup Parameters:     |         |           |   | H <u>W</u> Profiles |
|                         |         |           |   | Help                |

26) Locate the Telephony service, and select Stop.

| erAice                              | Status  | Startup   |   | Close            |
|-------------------------------------|---------|-----------|---|------------------|
| Protected Storage                   | Started | Automatic |   |                  |
| Remote Procedure Call (RPC) Locator | Started | Automatic |   | Start            |
| Remote Procedure Call (RPC) Service | Started | Automatic |   |                  |
| Schedule                            |         | Manual    |   | Stop             |
| Server                              | Started | Automatic |   |                  |
| Spooler                             | Started | Automatic |   | Pause            |
| TCP/IP NetBIOS Helper               | Started | Automatic |   | Contínue         |
| Telephony Service                   | Started | Manual    |   | georiariais      |
| UPS                                 |         | Manual    |   | Charlen          |
| Workstation                         | Started | Automatic | - | sta <u>r</u> tup |
|                                     |         |           |   | HW Profiles      |
| itartup Parameters:                 |         |           |   |                  |

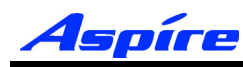

## Section 3: Configuring Telephony - NT Server

27) When the Telephony Service stops, double-click Add/Remove Programs icon from Control Panel. Select AspireTSP from the Install/Uninstall tab, then click Add/Remove.

| Add/Remo   | ove Programs Properties                                                                                                    | ? ×          |
|------------|----------------------------------------------------------------------------------------------------|--------------|
| Install/Un | install Windows NT Setup                                                                                                    |              |
| 2          | To install a new program from a floppy disk or CD-RE<br>drive, click Install.                                                                                             | м            |
|            | Install                                                                                                    | ]            |
| 0          | The following software can be automatically remove<br>Windows. To remove a program or to modify its insta<br>components, select it from the list and click<br>Add/Remove. | d by<br>lled |
| AspireT    | SP                                                                                                    |              |
|            | Add/ <u>R</u> emove                                                                                                    |              |
|            | OK Cancel Ar                                                                                                    | ply          |

28) The verification message follows, click the Yes button to proceed with uninstall.

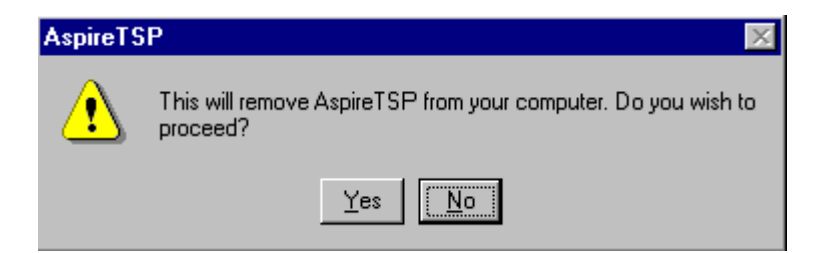

29) Click the OK button at the end of the uninstall program. Uninstallation of the Aspire TSP is now complete.

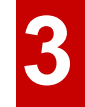

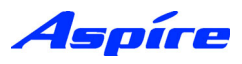

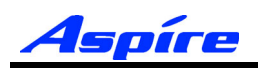

## Section 4:

# Configuring Telephony Windows 2000 Server

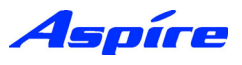

## **General Description**

The following section assumes you have installed the Aspire TSP. This section contains further information on configuring TAPI2.1 on Windows 2000 Server.

The following information is provided:

- Aspire TSP Configuration
- Enabling TAPI Server
- TAPI Server User Administration

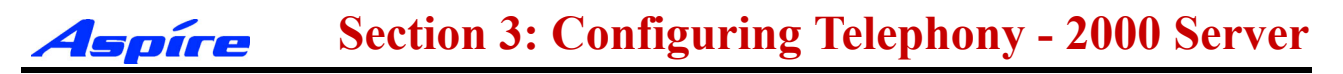

## Configuration

1) To verify that the Aspire TSP installed correctly and is using the proper settings double-click the Phone and Modems icon from within the Control Panel (Start/Settings/Control Panel).

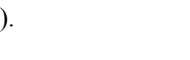

2) Click on the Advanced tab to see that the Aspire TSP is installed.

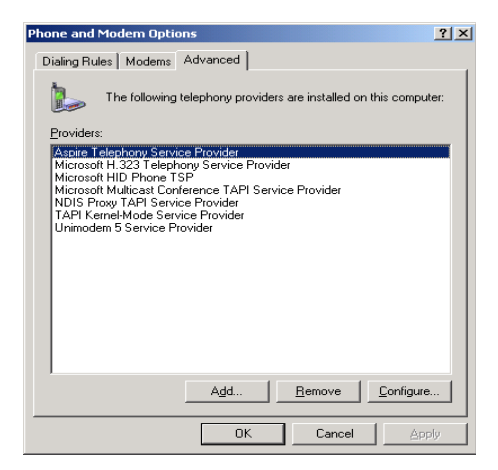

3) Click on the Aspire TSP and select the Configure button to see the configuration of the Aspire TSP. On the Configuration tab, you can see the Server/PBX IP addresses, TCP Port No and Display Call Status Dialog option set during installation. If necessary, change data.

| spire Telephony Service | e Provider                 |
|-------------------------|----------------------------|
| Configuration [         | Device                     |
| Telephony System Info   | mation                     |
| Company Name            | NEC Infrontia Corporation. |
| Product Version         | 1.00                       |
|                         |                            |
| PBX IP Address          | 192.168.1.75               |
| TCP Port                | 8181                       |
| TAPI Server IP Addres   | s 192.168.1.76             |
| Call Status Dialog      | г                          |
|                         | OK CANCEL APPLY            |

4) Click on the Device tab to confirm the system extension ports' status. You can not change any data on this screen.

| pire Tele | phony | Service I | Provider |       |        |      |        |
|-----------|-------|-----------|----------|-------|--------|------|--------|
| Configu   | ation | De        | vice     | 1     |        |      |        |
| Туре      | Port  | Exte      | Term     | Mount | TAPI   | Line | Pho 🔺  |
| Exten     | 001   | 200       | Keyset   | Mount | Enable | 0    | 0 -    |
| Exten     | 002   |           | Ordin    |       | Enable | 1    | 1      |
| Exten     | 003   | 202       | Keyset   | Mount | Enable | 2    | 2      |
| Exten     | 004   | 203       | Keyset   | Mount | Enable | 3    | 3      |
| Exten     | 005   |           | Urdin    |       | Enable | 4    | 4      |
| Exten     | 005   |           | Ordin    |       | Enable | 5    | 5      |
| Exten     | 007   |           | Ordin    |       | Enable | 7    | 7      |
| Exteri    | 000   | 209       | Ordin    | Mount | Enable | 6    | 6      |
| Exten     | 005   | 200       | Ordin    | Mount | Enable | 9    | 9      |
| Exten     | 011   | 210       | Ordin    | Mount | Enable | 10   | 10     |
| Exten     | 012   | 211       | Ordin    | Mount | Enable | 11   | 11 🔳   |
| •         |       |           |          |       |        |      |        |
|           |       |           |          |       |        |      |        |
|           |       |           |          |       |        |      |        |
|           |       |           |          |       |        |      | Detail |
|           |       |           |          |       |        |      |        |
|           |       |           |          |       | CANCEL |      | APPLY  |

## **Section 4: Configuring Telephony - 2000 Server**

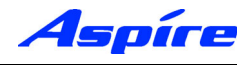

5) By selecting a Device and clicking Detail the Call Mode can be set.

#### Auto Speaker Mode (Default)

If selected Answer call requests to the selected device via TAPI will be answered using the Speaker

#### **Auto Headset Mode**

If selected Answer call requests to the selected device via TAPI will be answered using a Headset (If connected)

**Note:** To allow configuration of Call mode the device should be not be in use by any TAPI application (i.e Arc ScreenPop)

| Port001                           | X              |
|-----------------------------------|----------------|
| Line Name<br>EXTENSION 200 Keyset | Device ID<br>0 |
| Call mode                         |                |
| Auto Speaker Mode                 |                |
| C Auto Headset Mode               |                |
|                                   |                |
|                                   | OK CANCEL      |

6) To exit, click CANCEL then click OK until you have exited to the Control Panel. Double-click in the upper left hand corner of the Control Panel to close the window.

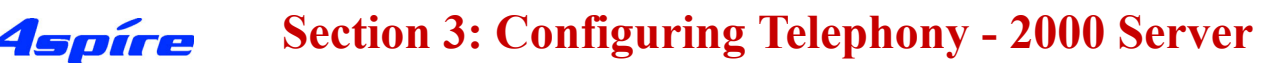

## Enabling TAPI Server and User Administration

Windows 2000 Server includes a Telephony Server which enables Distributed Access to shared Telephony devices.

An example of this is where user's wish to connect to the Telephony devices handled by the Aspire PBX. By enabling the Telephony Server it allows Clients to connect to the Aspire Telephony Devices. TAPI based requests are sent from the Client PC to the Aspire PBX via the Telephony Server.

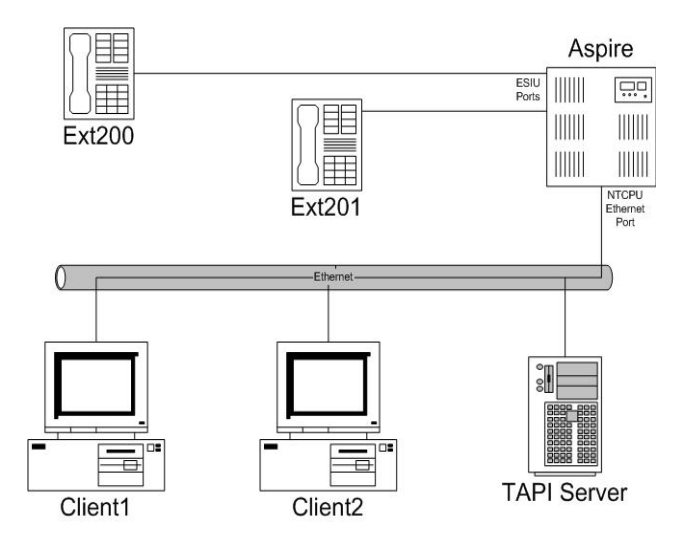

#### **Enabling TAPI Server**

To allow other Domain users to use the TAPI Services the TAPI server must be enabled. This is performed by using the Windows Computer Management Tool.

**Note:** Enabling the TAPI Server requires you to specify a Domain User account which exists in the same Domain to which the TAPI Server is a member, this account must also be a member of the TAPI Server's Local Administrator group.

We strongly recommend using a Domain User account created specifically for use with the Telephony Service, which contains a Password which is unchangeable and does not expire.

7) Click Start/Settings/Control Panel/Administrative Tools/Computer Management.

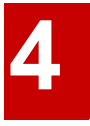

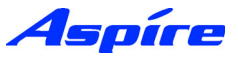

8) Go to System Tools/Local Users and Groups/Groups, Double click the Administrators Group.

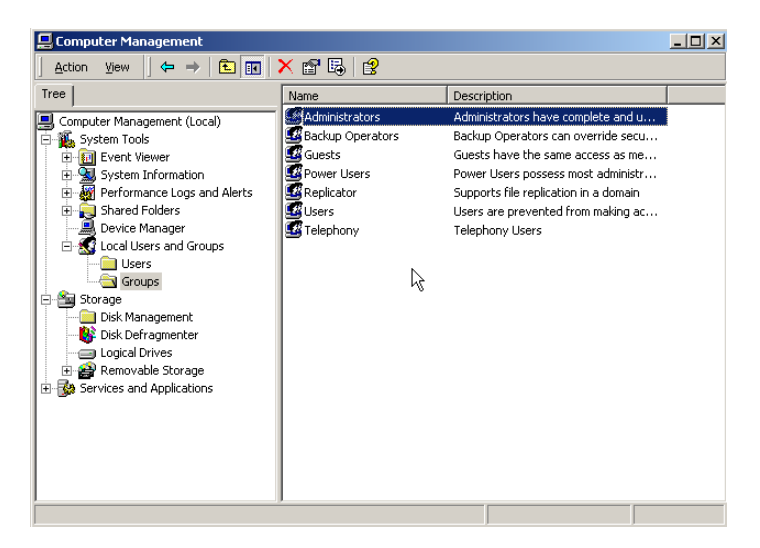

| dministrators Properties                               | ? ×          |
|--------------------------------------------------------|--------------|
| General                                                |              |
| Administrators                                         |              |
| Description: mplete and unrestricted access to the com | puter/domain |
| _ · ·                                                  |              |
|                                                        |              |
|                                                        |              |
|                                                        |              |
| N                                                      |              |
| 45                                                     |              |
|                                                        |              |
|                                                        |              |
| · · · · · · · · · · · · · · · · · · ·                  |              |
| Add <u>B</u> emove                                     |              |
| OK Cancel                                              | Apply        |

9) Select Add, and specify the appropriate Domain in the Look in drop down list.

10) Specify the appropriate Domain User account and click Add. Click OK to accept the account.

| Select Users or Groups                 |                          | <u>? ×</u> |
|----------------------------------------|--------------------------|------------|
| Look in: 🗊 necinfrontia.co.uk          |                          | •          |
| Name                                   | In Folder                | ▲          |
| 🕵 Group Policy Creator Owners          | necinfrontia.co.uk/Users |            |
| 5 Guest                                | necinfrontia.co.uk/Users |            |
| 1000 IUSR_ENGSERVER                    | necinfrontia.co.uk/Users |            |
| 1000 IUSR_FILESERVER                   | necinfrontia.co.uk/Users |            |
|                                        | necinfrontia.co.uk/Users |            |
| IWAM_ENGSERVER                         | necinfrontia.co.uk/Users | _          |
| S IWAM_FILESERVER                      | necinfrontia.co.uk/Users | -          |
| Add Check Names                        |                          |            |
| TAPI Server (TAPI@necinifrontia.co.uk) |                          |            |
|                                        | OK                       | Cancel     |

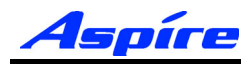

### Section 3: Configuring Telephony - 2000 Server

11) Click Apply and then OK to accept the selected account into the TAPI Server Local Administrator Group. You are returned to the Computer Management Tool.

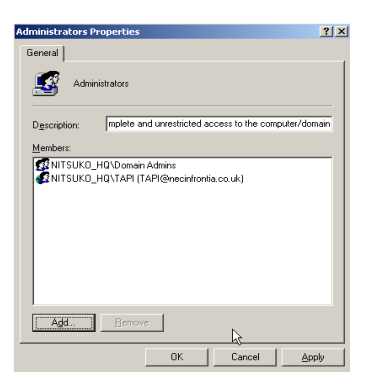

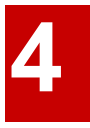

12) Go to Services and Applications/Telephony, right click the Telephony icon and go to properties.

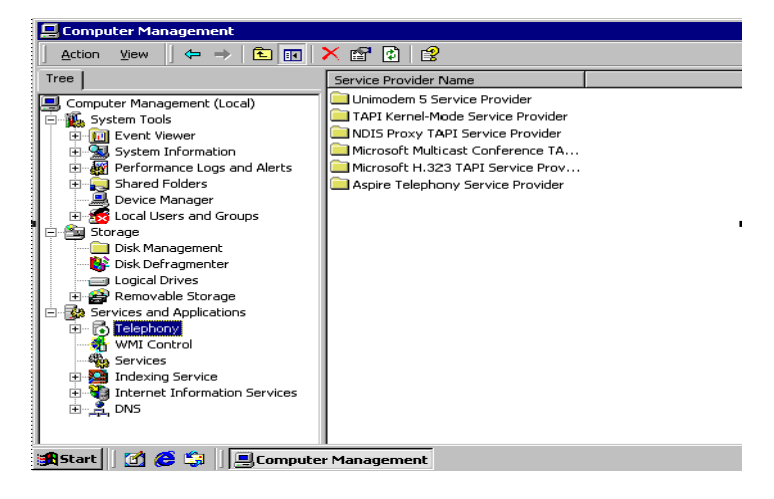

13) In the Telephony properties, tick the box which says 'Enable Telephony Server'. Below in the user name field, click the choose user button.

| Telephony Properties ? 🗙                                                                                                    |
|----------------------------------------------------------------------------------------------------|
| Setup Auto Updates                                                                                                    |
| Enable telephony server                                                                                                    |
| Account Information                                                                                                    |
| Enter the user name and password of the account to run the telephony<br>service on the server.                                                                                                    |
| User Name: LocalSystem                                                                                                    |
| Password:                                                                                                    |
| Telephony administrators         NOTE: Telephony administrators have administrative privileges to the telephony service only, not to any other resources on the computer.         Add         Add         Bemove |
| OK. Cancel Apply                                                                                                    |

14) The Select User window will appear, from this list select the account used in Step 10.

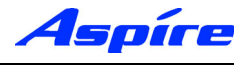

15) Enter the password associated with the selected user account.

The following example installs the Server using the TAPI account within the necinfrontia domain.

| Telephony Properties                                                                                                    | ? × |
|----------------------------------------------------------------------------------------------------|-----|
| Setup Auto Updates                                                                                                    |     |
| Enable telephony server                                                                                                    |     |
| - Account Information                                                                                                    | _ I |
| Enter the user name and password of the account to run the telephon<br>service on the server.                                                                              | y   |
| User Name: necinfrontia.co.uk\TAPIChoose User                                                                                                    |     |
| Password:                                                                                                    |     |
| Telephony administrators<br>NOTE: Telephony administrators have administrative privileges to<br>the telephony service only, not to any other resources on the<br>computer. |     |
| Administrators:                                                                                                    |     |
| Add Bemove                                                                                                    |     |
|                                                                                                    |     |
|                                                                                                    | 9   |

16) Click Apply, the following message is displayed. Select OK to confirm.

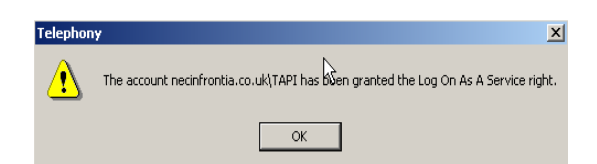

17) The following message appears, confirming that the Telephony Service must be restarted. Click No.

Note: Restarting the Telephony Service will drop any existing connection to the Aspire PBX.

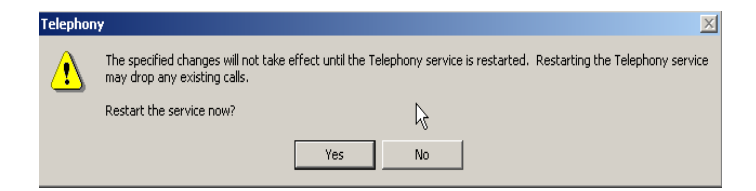

18) The Server must now be shutdown and restarted before proceeding.

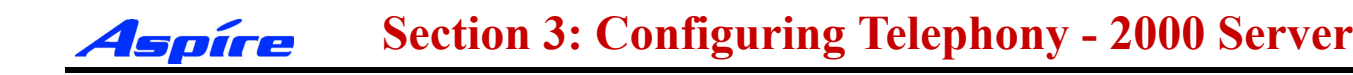

#### **User Administration**

By default Client computer's will not be able to access any extensions. By enabling the TAPI Server you are able to permit Domain user's to access their Telephone extension(s). Extensions available to the TAPI Server are authenticated using Windows 2000 access permissions.

Client computer's will be allocated Telephone extension's based on their Domain Logon account. The only exception to this is where by a Client Computer is logged on using a Domain Administrator account, which has permissions to access all Telephone extension(s).

Access permissions are configured using the Telephony snap-in within Windows Computer Management. This allows the Telephony administrator to assign Telephone Extension(s) to domain users.

11) Click Start/Settings/Control Panel/Administrative Tools/Computer Management.

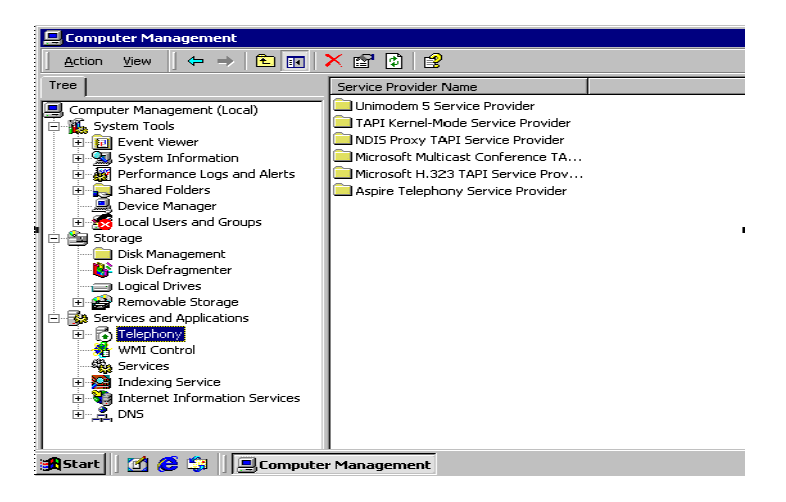

12) Go to Services and Applications/Telephony/Aspire Telephony Service Provider. You should see a list of all connected Aspire Telephone Extensions.

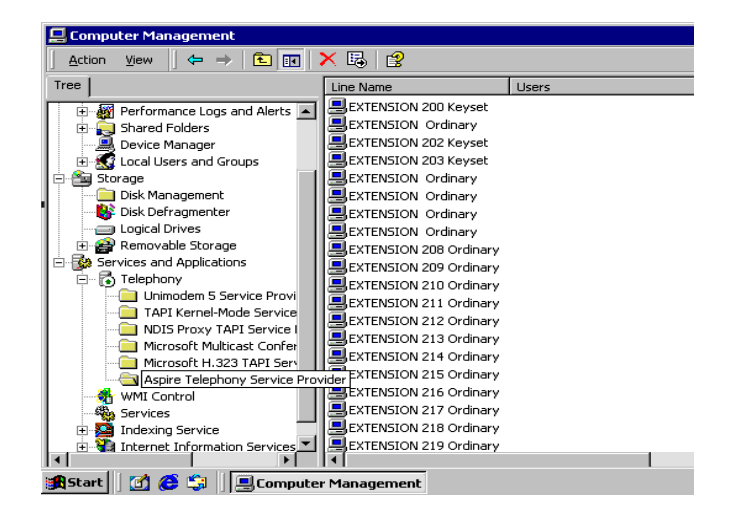

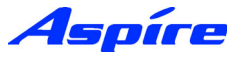

13) Double click onto an available extension, the Edit Users screen appears. Click Add.

| Edit Users              | ? ×            |
|-------------------------|----------------|
| Assigned <u>U</u> sers: | OK             |
|                         | Cancel         |
|                         | Add            |
|                         | <u>R</u> emove |

14) Click Add, the Select Users screen appears. Specify the appropriate domain user account and click OK to accept.

| Select Users                    |               | ? ×    |
|---------------------------------|---------------|--------|
| Look in: 🥰 Entire Directory     |               | -      |
| Name                            | In Folder     |        |
| 🛃 Administrator                 | CTI.com/Users |        |
| 5 Guest                         | CTI.com/Users |        |
| 😴 TsinternetUser                | CTI.com/Users |        |
| 😰 IUSR_CTI                      | CTI.com/Users |        |
| S IWAM_CTI                      | CTI.com/Users |        |
| 5 krbtgt                        | CTI.com/Users |        |
| 🖸 🖸 John Smith (jsmith@CTI.COM) | CTI.com/Users |        |
| Add Check Names                 |               |        |
| John Smith (jsmith@CTI.COM)     |               |        |
|                                 |               |        |
|                                 |               |        |
|                                 |               |        |
|                                 |               |        |
|                                 |               |        |
|                                 |               |        |
|                                 | 10            | Cancel |

15) The Edit Users screen reappears with confirmation of selected users, click OK to accept.

| Edit Users               | ? ×            |
|--------------------------|----------------|
| Assigned <u>U</u> sers:  | OK             |
| John Smith (CTIO\jsmith) | Cancel         |
|                          |                |
|                          | <u>R</u> emove |

16) The selected user should now be associated with the Extension you assigned.

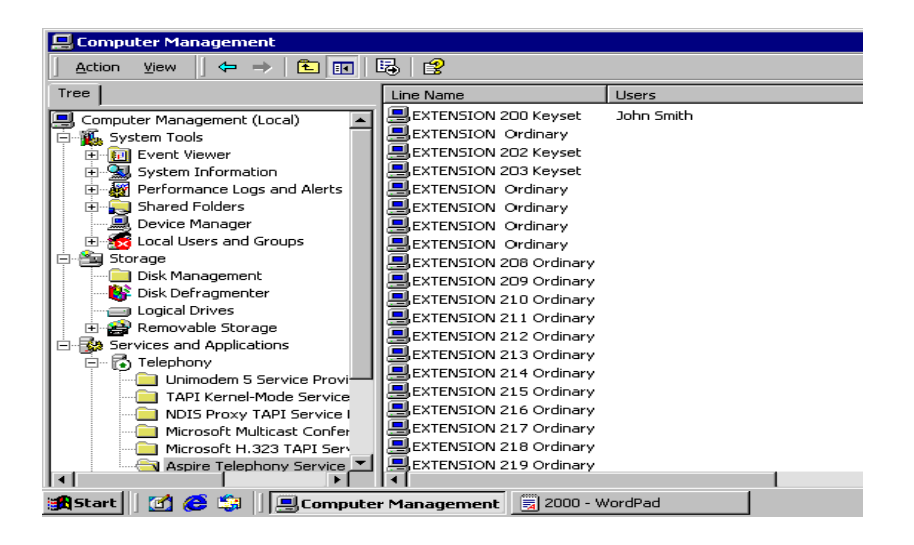

Section 3: Configuring Telephony - 2000 Server

- 18) Repeat this process to add/change domain User(s) access permissions.
- 19) On completion, close Computer Management

## **Upgrading the TAPI Driver**

**4spíre** 

The upgrade of TSP requires the existing TSP (n2iptsp.tsp) file to be replaced by the new TSP.

- 20) Go to the Windows Control Panel/Administrative Tools/Services.
- 21) Locate the AspireTspStart service, and select Stop.

| Action     Yew     ←     ←     II     III     III     III       Tree     Name     Action     Descript       Computer Management (Local)     Application Manage     Provide:       System Tools     Application Manage     Provide:       Image: System Tools     ClipBook     Support       Image: System Information     ClipBook     Support                                                                                                    | tion Status<br>sel Started<br>s s<br>Started                                                                                                    | Startup T<br>Automati<br>Manual                                                                                                    |
|----------------------------------------------------------------------------------------------------|----------------------------------------------------------------------------------------------------|----------------------------------------------------------------------------------------------------|
| Tree         Name         Descript           Computer Management (Local)         Alerter         Notifies           System Tools         Application Manage         Provides           Event Viewer         Asplication System Information         Clipbook         Support           Event Viewer         Clipbook         Support         Support                                                                                                    | tion Status<br>sel Started<br>s s<br>Started                                                                                                    | Startup T<br>Automati<br>Manual                                                                                                    |
| Computer Management (Local)     System Tools     Computer Viewer     System Information     GipBook     System Information                                                                                                    | sel Started<br>s s<br>Started                                                                                                    | Automati<br>Manual                                                                                                    |
| Image: Storage       Image: Storage       Image | sc           s a         Started           s a         Started           ss a         Started           ss a         Started           ss b         Started           oblf         Started           ate         Started           ate         Started           ate         Started           ss a         Started           out         Started           ss fi         Started           out         Started           sc g         Started           sdm         Started           sc g         Started           sc g         Started           sc g         Started | Automati<br>Manual<br>Manual<br>Automati<br>Automati<br>Automati<br>Automati<br>Automati<br>Automati<br>Automati<br>Automati<br>Automati<br>Manual<br>Manual<br>Automati |

22) Locate the Telephony Service, and select Stop.

| 💻 Computer Management                                                                                                    |                                                                                                    |                                                                                                    |                                                                                                    |                                                                                                    |
|----------------------------------------------------------------------------------------------------|----------------------------------------------------------------------------------------------------|----------------------------------------------------------------------------------------------------|----------------------------------------------------------------------------------------------------|----------------------------------------------------------------------------------------------------|
| Action View                                                                                                    | 87 🗈 🖳 1 🕑                                                                                                    | ■ II ■>                                                                                                    |                                                                                                    |                                                                                                    |
| Tree                                                                                                    | Name 🛆                                                                                                    | Description                                                                                                    | Status                                                                                                    | Startup                                                                                                 |
| Tree Computer Management (Local)  System Tools  System Information  Point Performance Logs and Alerts  Shared Folders  Local Users and Groups  Local Users and Groups  Disk Deframenter  Disk Deframenter                                                                                                    | Name A<br>Remote Access Con<br>Remote Procedure<br>Remote Procedure<br>Remote Registry Se<br>Remote Registry Se<br>Removable Storage<br>Racuting and Remot<br>Runka Service<br>Security Accounts<br>Server<br>Server | Description<br>Creates a<br>Provides th<br>Manages t<br>Allows rem<br>Manages r<br>Offers rout<br>Enables st<br>Stores sec<br>Provides R<br>Transports | Started<br>Started<br>Started<br>Started<br>Started<br>Started<br>Started<br>Started<br>Started<br>Started | Startup 1<br>Manual<br>Automati<br>Automati<br>Automati<br>Disabled<br>Automati<br>Automati<br>Automati |
| Dex Deir adjinenter     Dex Deir adjinenter     Dex Dex Deir adjinenter     Dex Dex Deir adjinenter     Dex Dex Deir adjinenter     Dex Dex Dex Dex Dex Dex Dex Dex Dex | Smart Card<br>Smart Card Helper<br>System Event Notifi<br>Task Scheduler<br>TCP/IP NetBIOS Hel<br>Telnet                                                                                                    | Manages a<br>Provides s<br>Tracks syst<br>Enables a<br>Enables su<br>Provides T<br>Allows a re<br>Dravides a                                           | Started<br>Started<br>Started<br>Started                                                                   | Manual<br>Manual<br>Automat<br>Automat<br>Manual<br>Manual                                              |
| Internet Information Services                                                                                                    | Uninterruptible Pow                                                                                                    | Manages a<br>Starts and                                                                                                    |                                                                                                    | Manual<br>Manual<br>Manual                                                                              |

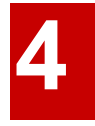

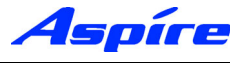

22) Locate the Telephony service, and select Stop.

| Ser <u>v</u> ice                    | Status  | Startup             |   | Close    |
|-------------------------------------|---------|---------------------|---|----------|
| Protected Storage                   | Started | Automatic           | • |          |
| Remote Procedure Call (RPC) Locator | Started | Automatic           |   |          |
| Remote Procedure Call (RPC) Service | Started | Automatic           |   |          |
| Schedule                            |         | Manual              |   | Stop     |
| Server                              | Started | Automatic           |   | -        |
| Spooler                             | Started | Automatic           | _ | Pause    |
| TCP/IP NetBIOS Helper               | Started | Automatic           |   |          |
| Telephony Service                   | Started | Manual              |   | ganana   |
| UPS                                 |         | Manual              |   | Classic  |
| Workstation                         | Started | Automatic           | • | stajtup. |
| UPS<br>Workstation                  | Started | Manual<br>Automatic | • | Startur  |

23) Copy the file n2iptsp.tsp to C:\WINNT\SYSTEM32 (assuming C:\WINNT is the location of the OS). You will be asked if you are sute you want to replace, click Yes. Restart the Computer.

#### Uninstalling the Aspire TSP

24) Go to the Windows Control Panel/Administrative Tools/Services.

25) Locate the AspireTspStart service, and select Stop.

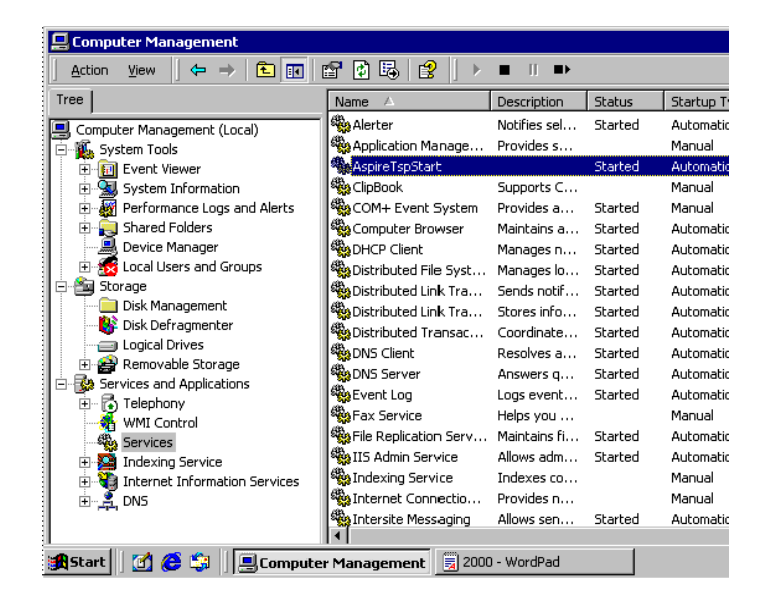

26) Locate the Telephony Service, and select Stop.

| 🚍 Computer Management                                                                                                    |                                                                                                    |                                                                                                    |                                                                                                |                                                                                                    |
|----------------------------------------------------------------------------------------------------|----------------------------------------------------------------------------------------------------|----------------------------------------------------------------------------------------------------|------------------------------------------------------------------------------------------------|----------------------------------------------------------------------------------------------------|
| Action View                                                                                                    | 🚰 🛃 🗟 [ 🔸                                                                                                    | ■    ■>                                                                                                    |                                                                                                |                                                                                                    |
| Tree                                                                                                    | Name 🛆                                                                                                    | Description                                                                                                    | Status                                                                                         | Startup T                                                                                                    |
| Tree                                                                                                    | Name A<br>Remote Access Con<br>Remote Procedure<br>Remote Procedure<br>Removable Storage<br>Routing and Remot<br>Removable Storage<br>RunAs Service<br>Service<br>Server<br>Server<br>Simple Mail Transpo<br>Smart Card | Description<br>Creates a<br>Provides th<br>Manages t<br>Allows rem<br>Offers rout<br>Enables st<br>Stores sec<br>Provides R<br>Transports<br>Manages a | Status<br>Started<br>Started<br>Started<br>Started<br>Started<br>Started<br>Started<br>Started | Startup T<br>Manual<br>Automatic<br>Automatic<br>Automatic<br>Disabled<br>Automatic<br>Automatic<br>Automatic<br>Automatic<br>Manual |
| Performance     Performance     Performan | System Event Notif<br>System Event Notif<br>Task Scheduler<br>Top/IP NetBIOS Hel<br>Telephony<br>Telephony<br>Telenet<br>System<br>Uninterruptible Pow<br>Utility Manager                                               | Provides s<br>Tracks syst<br>Enables a<br>Provides T<br>Allows a re<br>Provides a<br>Manages a<br>Starts and                                           | Started<br>Started<br>Started<br>Started                                                       | Manual<br>Automatic<br>Automatic<br>Automatic<br>Manual<br>Disabled<br>Manual<br>Manual                                              |
| 🏽 🔀 Start 🔢 🚰 🥭 🧊 🗐 🗐 Compute                                                                                                    | r Management 📃 2000                                                                                                    | ) - WordPad                                                                                                    |                                                                                                |                                                                                                    |

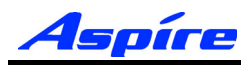

## Section 3: Configuring Telephony - 2000 Server

27) When the Telephony Service has stopped go to Windows Control Panel/Add/Remove Programs. In Change or Remove Programs, select AspireTSP, then click the Change/Remove button.

| 🖬 Add/Remov                     | e Program <del>s</del>                                                          | _                     |
|---------------------------------|---------------------------------------------------------------------------------|-----------------------|
| 1                               | Currently installed programs:                                                   | Sort by: Name         |
| Change or<br>Remove<br>Programs | 🚡 AspireTSP                                                                     | Size <u>32.0k</u>     |
|                                 | To change this program or remove it from your<br>computer, click Change/Remove. | <u>C</u> hange/Remove |
| Add New                         | Windows 2000 Administration Tools                                               | Size 289k             |
| Programs                        |                                                                                 |                       |
| Add/Remove                      |                                                                                 |                       |
| Windows<br>Components           |                                                                                 |                       |
|                                 |                                                                                 |                       |
|                                 |                                                                                 |                       |
|                                 |                                                                                 |                       |
|                                 |                                                                                 | Close                 |
|                                 |                                                                                 |                       |

28) The verification message appears, click the Yes button to proceed.

28) The verification message follows, click the Yes button to proceed with uninstall.

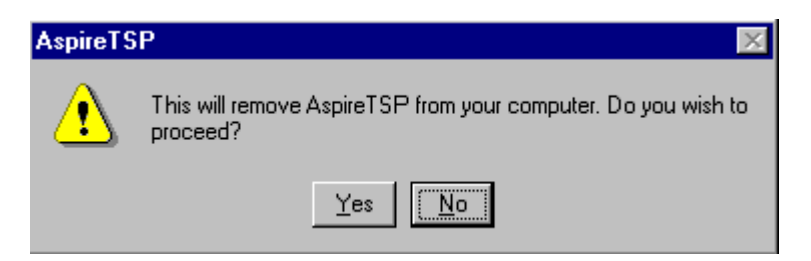

29) Click the OK button at the end of the uninstall program. Uninstallation of the Aspire TSP is now complete.

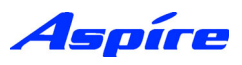

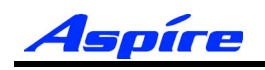

## **Section 5:**

# Configuring Telephony Windows Server 2003

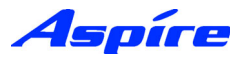

## **General Description**

The following section assumes you have installed the Aspire TSP. This section contains further information on configuring TAPI2.1 on Windows 2000 Server.

The following information is provided:

- Aspire TSP Configuration
- Enabling TAPI Server
- TAPI Server User Administration

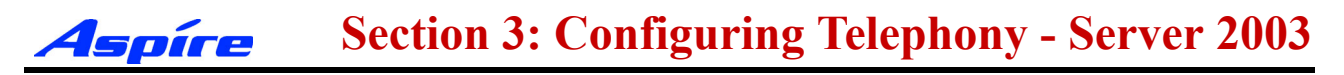

## Configuration

1) To verify that the Aspire TSP installed correctly and is using the proper settings double-click the Phone and Modems icon from within the Control Panel (Start/Settings/Control Panel).

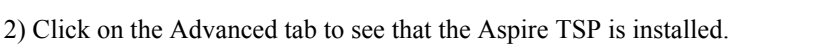

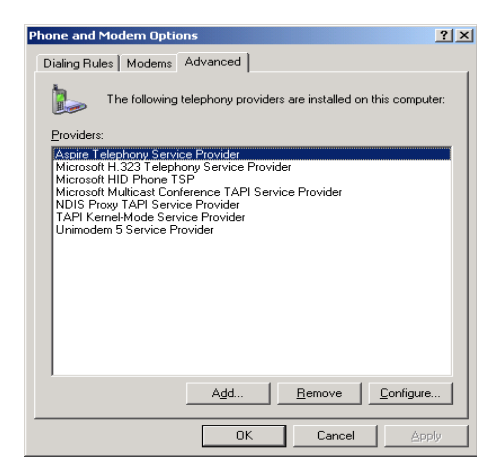

3) Click on the Aspire TSP and select the Configure button to see the configuration of the Aspire TSP. On the Configuration tab, you can see the Server/PBX IP addresses, TCP Port No and Display Call Status Dialog option set during installation. If necessary, change data.

| Dire Telephony Service I Configuration De | Provider                            |
|-------------------------------------------|-------------------------------------|
| Telephony System Inform<br>Company Name   | ation<br>NEC Infrontia Corporation. |
| Product Version                           | 1.00                                |
| PBX IP Address                            | 192.168.1.75                        |
| TCP Port                                  | 8181                                |
| TAPI Server IP Address                    | 192.168.1.76                        |
| Call Status Dialog                        | Г                                   |
|                                           | OK CANCEL APPLY                     |

4) Click on the Device tab to confirm the system extension ports' status. You can not change any data on this screen.

| Configu | ration | De   | vice   |       |        |      |       |   |
|---------|--------|------|--------|-------|--------|------|-------|---|
| Туре    | Port   | Exte | Term   | Mount | TAPI   | Line | Pho   |   |
| Exten   | 001    | 200  | Keyset | Mount | Enable | 0    | 0     |   |
| Exten   | 002    |      | Ordin  |       | Enable | 1    | 1     |   |
| Exten   | 003    | 202  | Keyset | Mount | Enable | 2    | 2     |   |
| Exten   | 004    | 203  | Keyset | Mount | Enable | 3    | 3     |   |
| Exten   | 005    |      | Ordin  |       | Enable | 4    | 4     |   |
| Exten   | 006    |      | Ordin  |       | Enable | 5    | 5     |   |
| Exten   | 007    |      | Ordin  |       | Enable | 6    | 6     |   |
| Exten   | 800    |      | Ordin  |       | Enable | 7    | 7     |   |
| Exten   | 009    | 208  | Ordin  | Mount | Enable | 8    | 8     |   |
| Exten   | 010    | 209  | Ordin  | Mount | Enable | 9    | 9     |   |
| Exten   | 011    | 210  | Ordin  | Mount | Enable | 10   | 10    |   |
| Exten   | 012    | 211  | Ordin  | Mount | Enable | 11   | 11    | • |
| 4       |        |      |        |       |        |      | •     |   |
|         |        |      |        |       |        |      |       |   |
|         |        |      |        |       |        |      | Detai | 1 |
|         |        |      |        |       |        |      |       |   |

| e | 5 |
|---|---|
|   |   |

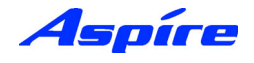

5) By selecting a Device and clicking Detail the Call Mode can be set.

#### Auto Speaker Mode (Default)

If selected Answer call requests to the selected device via TAPI will be answered using the Speaker

#### **Auto Headset Mode**

If selected Answer call requests to the selected device via TAPI will be answered using a Headset (If connected)

**Note:** To allow configuration of Call mode the device should be not be in use by any TAPI application (i.e Arc ScreenPop)

| Port001                               | ×         |
|---------------------------------------|-----------|
| Line Name<br>EXTENSION 200 Keyset     | Device ID |
| Call mode                             |           |
| <ul> <li>Auto Speaker Mode</li> </ul> |           |
| C Auto Headset Mode                   |           |
|                                       |           |
|                                       | OK CANCEL |

6) To exit, click CANCEL then click OK until you have exited to the Control Panel. Double-click in the upper left hand corner of the Control Panel to close the window.

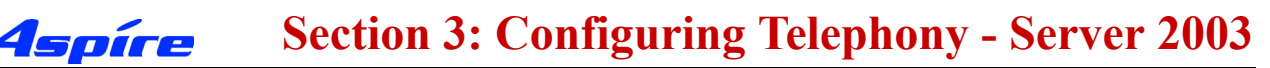

### Enabling TAPI Server and User Administration

Windows Server 2003 includes a Telephony Server which enables Distributed Access to shared Telephony devices.

An example of this is where user's wish to connect to the Telephony devices handled by the Aspire PBX. By enabling the Telephony Server it allows Clients to connect to the Aspire Telephony Devices. TAPI based requests are sent from the Client PC to the Aspire PBX via the Telephony Server.

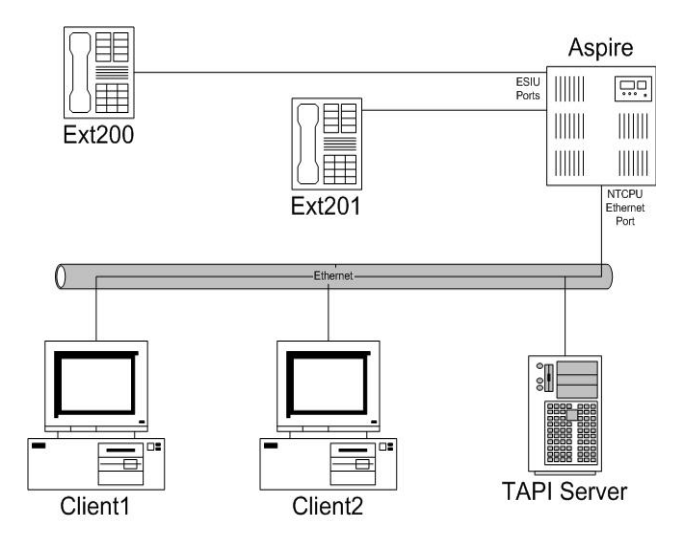

#### **Enabling TAPI Server**

To allow other Domain users to use the TAPI Services the TAPI server must be enabled. This is performed by using the Windows Computer Management Tool.

**Note:** Enabling the TAPI Server requires you to specify a Domain User account which exists in the same Domain to which the TAPI Server is a member, this account must also be a member of the TAPI Server's Local Administrator group.

We strongly recommend using a Domain User account created specifically for use with the Telephony Service, which contains a Password which is unchangeable and does not expire.

7) Click Start/Settings/Control Panel/Administrative Tools/Computer Management.

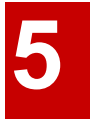

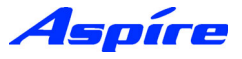

8) Go to System Tools/Local Users and Groups/Groups, Double click the Administrators Group.

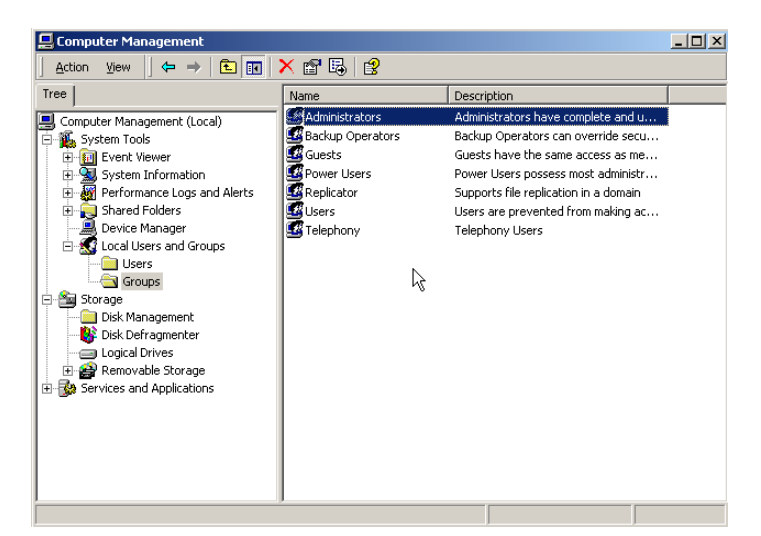

| Administrators Properties                                       | ? ×  |
|-----------------------------------------------------------------|------|
| General                                                         |      |
| Administrators                                                  |      |
| Description: mplete and unrestricted access to the computer/dom | ain  |
| ,<br>Members:                                                   |      |
|                                                                 | -    |
|                                                                 |      |
|                                                                 |      |
|                                                                 |      |
| , i i i i i i i i i i i i i i i i i i i                         |      |
|                                                                 |      |
|                                                                 |      |
| Add Demoun                                                      |      |
|                                                                 |      |
| OK Cancel App                                                   | dy 🔤 |

9) Select Add, and specify the appropriate Location (i.e Entire Directory).

10) Specify the appropriate User account and click Check Names to confirm. Click OK to accept the account.

| Select Users, Computers, or Groups                    | <u>? ×</u>          |
|-------------------------------------------------------|---------------------|
| Select this object type:                              |                     |
| Users or Groups                                       | Object Types        |
| Erom this location:                                   |                     |
| Entire Directory                                      | Locations           |
| Enter the object names to select ( <u>examples</u> ): |                     |
| 1                                                     | <u>C</u> heck Names |
|                                                       |                     |
|                                                       |                     |
| Advanced UK                                           |                     |

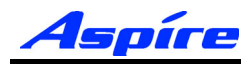

### Section 3: Configuring Telephony - Server 2003

11) Click Apply and then OK to accept the selected account into the TAPI Server Local Administrator Group. You are returned to the Computer Management Tool.

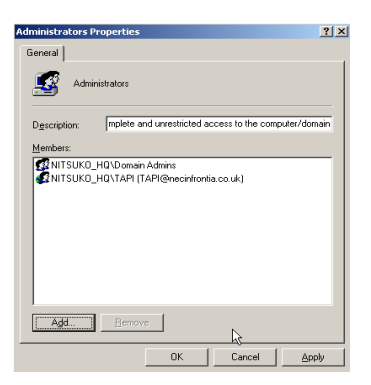

5

12) Go to Services and Applications/Telephony, right click the Telephony icon and go to properties.

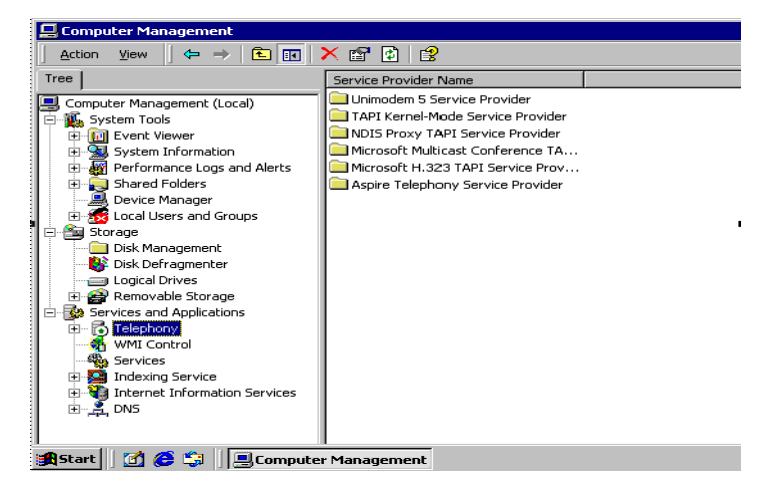

13) In the Telephony properties, tick the box which says 'Enable Telephony Server'. Below in the user name field, click the choose user button.

| Telephony Properties ? ×                                                                                                    |
|----------------------------------------------------------------------------------------------------|
| Setup Auto Updates                                                                                                    |
| ✓ Enable telephony server                                                                                                    |
| Account Information                                                                                                    |
| Enter the user name and password of the account to run the telephony<br>service on the server.                                                                                                    |
| User Name: LocalSystem                                                                                                    |
| Password:                                                                                                    |
| Telephony administrators         NDTE: Telephony administrators have administrative privileges to the telephony service only, not to any other resources on the computer.         Administrators:         Add         Bemove |
| OK Cancel Apply                                                                                                    |

14) The Select User window will appear, from this list select the account used in Step 10.

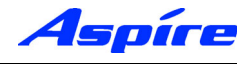

15) Enter the password associated with the selected user account.

The following example installs the Server using the TAPI account within the necinfrontia domain.

| Telephony Properties                                                                                                    | ? × |
|----------------------------------------------------------------------------------------------------|-----|
| Setup Auto Updates                                                                                                    |     |
| Enable telephony server                                                                                                    |     |
| - Account Information                                                                                                    |     |
| Enter the user name and password of the account to run the telephon<br>service on the server.                                                                              | y   |
| User Name: necinfrontia.co.uk\TAPIChoose User                                                                                                    |     |
| Password:                                                                                                    |     |
| Telephony administrators<br>NOTE: Telephony administrators have administrative privileges to<br>the telephony service only, not to any other resources on the<br>computer. |     |
| Administrators:                                                                                                    |     |
| Add Bemove                                                                                                    |     |
|                                                                                                    |     |
|                                                                                                    | 9   |

16) Click Apply, the following message is displayed. Select OK to confirm.

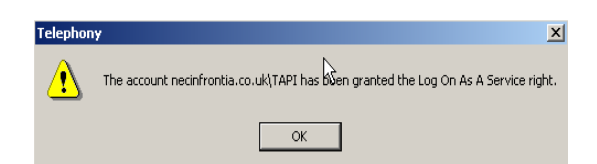

17) The following message appears, confirming that the Telephony Service must be restarted. Click No.

Note: Restarting the Telephony Service will drop any existing connection to the Aspire PBX.

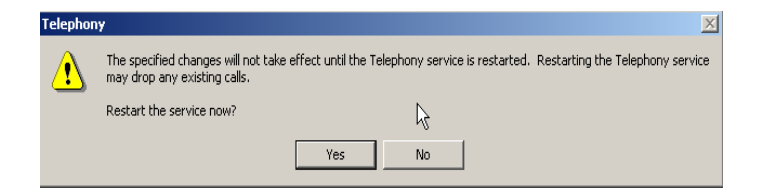

18) The Server must now be shutdown and restarted before proceeding.

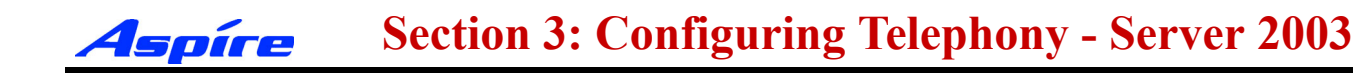

#### **User Administration**

By default Client computer's will not be able to access any extensions. By enabling the TAPI Server you are able to permit Domain user's to access their Telephone extension(s). Extensions available to the TAPI Server are authenticated using Windows 2000 access permissions.

Client computer's will be allocated Telephone extension's based on their Domain Logon account. The only exception to this is where by a Client Computer is logged on using a Domain Administrator account, which has permissions to access all Telephone extension(s).

Access permissions are configured using the Telephony snap-in within Windows Computer Management. This allows the Telephony administrator to assign Telephone Extension(s) to domain users.

11) Click Start/Settings/Control Panel/Administrative Tools/Computer Management.

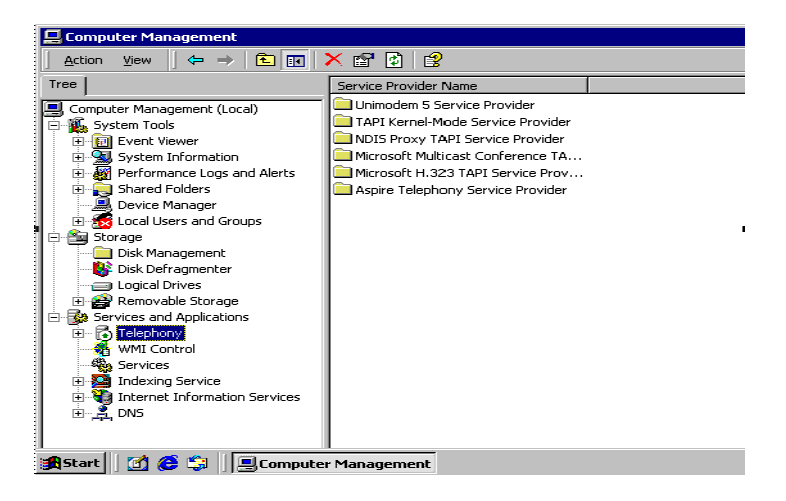

12) Go to Services and Applications/Telephony/Aspire Telephony Service Provider. You should see a list of all connected Aspire Telephone Extensions.

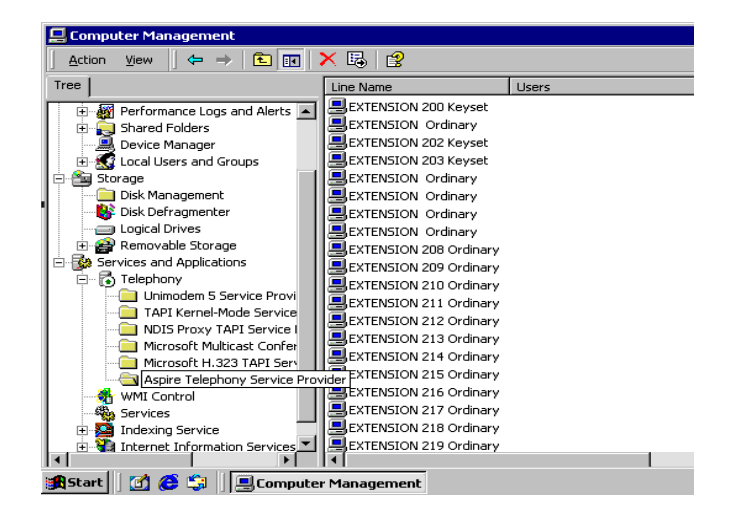

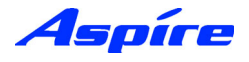

13) Double click onto an available extension, the Edit Users screen appears.

| Edit Users              | ? ×            |
|-------------------------|----------------|
| Assigned <u>U</u> sers: | ОК             |
|                         | Cancel         |
|                         | Add            |
|                         | <u>R</u> emove |

14) Select Add, and specify the appropriate Location (i.e Entire Directory).

15) Specify the appropriate User account and click Check Names to confirm. Click OK to accept the account.

| Select Users, Computers, or Groups                    |    | ? ×                  |
|-------------------------------------------------------|----|----------------------|
| <u>S</u> elect this object type:<br>Users or Groups   |    | <u>O</u> bject Types |
| From this location:                                   |    |                      |
| Entire Directory                                      |    | Locations            |
| Enter the object names to select ( <u>examples</u> ): |    |                      |
|                                                       |    | Check Names          |
| Advanced                                              | OK | Cancel               |

16) The Edit Users screen reappears with confirmation of selected users, click OK to accept.

| Edit Users               | ? 🗙            |
|--------------------------|----------------|
| Assigned <u>U</u> sers:  | OK             |
| John Smith (CT10\jsmith) | Cancel         |
|                          | ( <u>Add</u> ) |
|                          | <u>R</u> emove |

17) The selected user should now be associated with the Extension you assigned.

| 💻 Computer Management                                                                                                    |                                                                                                    |            |  |  |
|----------------------------------------------------------------------------------------------------|----------------------------------------------------------------------------------------------------|------------|--|--|
|                                                                                                    |                                                                                                    |            |  |  |
| Tree                                                                                                    | Line Name                                                                                                    | Users      |  |  |
| Computer Management (Local)  Computer Management (Local)  System Trols  System Troors  System Troors  System Tr | EXTENSION 200 Keyset     EXTENSION 201 Keyset     EXTENSION 202 Keyset     EXTENSION 203 Keyset     EXTENSION 203 Keyset     EXTENSION Ordinary     EXTENSION Ordinary     EXTENSION Ordinary     EXTENSION 208 Ordinary     EXTENSION 208 Ordinary     EXTENSION 210 Ordinary     EXTENSION 210 Ordinary     EXTENSION 212 Ordinary     EXTENSION 213 Ordinary     EXTENSION 215 Ordinary     EXTENSION 215 Ordinary     EXTENSION 216 Ordinary     EXTENSION 217 Ordinary     EXTENSION 218 Ordinary     EXTENSION 219 Ordinary     EXTENSION 219 Ordinary     EXTENSION 219 Ordinary     EXTENSION 219 Ordinary     EXTENSION 219 Ordinary     EXTENSION 219 Ordinary     EXTENSION 219 Ordinary | John Smith |  |  |
| 🙀 Start 🔢 🙆 🎲 🔄 Ecomputer Management 📆 2000 - WordPad                                                                                                    |                                                                                                    |            |  |  |

- 18) Repeat this process to add/change domain User(s) access permissions.
- 19) On completion, close Computer Management

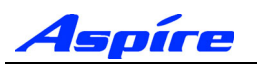

## **Upgrading the TAPI Driver**

The upgrade of TSP requires the existing TSP (n2iptsp.tsp) file to be replaced by the new TSP.

20) Go to the Windows Control Panel/Administrative Tools/Services.

21) Locate the AspireTspStart service, and select Stop.

| Tree       Name       Description       Status       Starus         Computer Management (Local)       Autor       Autor       Marrier       Notifies sel       Started       Autor         Discription       Started       Autor       Marrier       Marrier       Ma                                                                                                    |                                 |                        |              |         |         |
|----------------------------------------------------------------------------------------------------|---------------------------------|------------------------|--------------|---------|---------|
| Computer Management (Local)     System Tools     System Tools     System Tools     System Tools     System Tools     System Tools     Supports C     Manages Computer System Tools     Supports C     Manages Computer System Information     Supports C     Supports C     Manages Computer Manages Computer Manages Computer Manages Computer Manages Computer System     Supports C     Supports C     Manages Computer Manages Computer Manages Computer System Advectore     Supports C     Supports C     Manages Computer Manages Computer System     Supports C     Supports C     Manages Computer Manages Computer System     Supports C     Supports C     Supports C     Supports C     Supports C     Manages Computer Manages Computer System     Supports C     Supports C     Supports C     Supports C     Supports C     Supports C     Supports C     Supports C     Supports C     Manages C     Started Adut     Supports C     Supports C     Su                                                                                                    | Tree                            | Name 🛆                 | Description  | Status  | Startup |
| System Tools       Application Manage       Provides s       Man         Performance Logs and Alerts       Supports C       Man         Performance Logs and Alerts       COM+ Event System       Provides a       Started       Aut         Performance Logs and Alerts       COM+ Event System       Provides a       Started       Aut         Performance Logs and Alerts       COM+ Event System       Provides a       Started       Aut         Performance Logs and Alerts       COM+ Event System       Provides a       Started       Aut         Performance Logs and Alerts       Computer Browser       Maintains a       Started       Aut         Performance Logs and Alerts       Distributed File System       Started       Aut         Performance Logs and Alerts       Distributed File System       Started       Aut         Distributed File System       Started       Aut         Distributed File System       Started       Aut         Distributed File System       Started       Aut         Distributed Transac       Started       Aut         Distributed Transac       Started       Aut         Distributed File System       Started       Aut         Services       Applications file       St                                                                                                    | , Computer Management (Local)   | 🍓 Alerter              | Notifies sel | Started | Automa  |
| Image: System Information       Supports C       Man         Image: System Information       ClpBook       Supports C       Man         Image: System Information       Computer Browser       Maintains a       Started       Autr         Image: Storage       Device Manager       Device Manager       Manages n       Started       Autr         Image: Storage       Disk Management       Disk Defragmenter       Disk Defragmenter       Storage       Storage       Started       Autr         Image: Storage       Disk Defragmenter       Disk Defragmenter       Stores info       Started       Autr         Image: Storage       Storage       Storage       Started       Autr         Image: Storage       Disk Defragmenter       Disk Defragmenter       Stores info       Started       Autr         Image: Storage       Started Storage       Distributed Link Tra       Storated       Autr         Image: Storage       Started Storage       Distributed Transac       Coordinate       Started       Autr         Image: Storage       Started       Autr       Started       Autr         Image: Storage       Started       Autr       Started       Autr         Image: Storage       Started       Autr </td <td>System Tools</td> <td>Application Manage</td> <td>Provides s</td> <td></td> <td>Manua</td>                                                                                                    | System Tools                    | Application Manage     | Provides s   |         | Manua   |
| System Information     System Information     System     System Information     System Information     System Information     System Information     System Information     System Information     System Information     System     System Information     System     System    | Event Viewer                    | AspireTspStart         |              | Started | Autom   |
| Performance Logs and Alerts     Provides a Started Man     Computer Browser     Manages n Started Aut     Disk Management     Disk Management     Disk Defragmenter     Logical Drives     Previces and Applications     Provides and Started     Aut     Distributed Link Tra Stores info Started     Aut     Distributed Link Tra Stores info Started     Aut     Distributed Time System     Provides a Started     Aut     Distributed Link Tra Stores info Started     Aut     Distributed Time System     Provides a Started     Aut     Distributed Link Tra Stores info Started     Aut     Distributed Time System     Provides a Started     Aut     Distributed Time System     Provides a Started     Aut                                                                                                    | 🗄 🖼 System Information          | 🖏 ClipBook             | Supports C   |         | Manua   |
| Computer Browser     Maintains a Started     Aute     Device Manager     Device Manager     Disk Defragmenter     Disk Defragmenter     Logical Drives     Services and Applications     Device Manages     Services and Applications     Device Manages     Manages     Services and Applications     Device Manages     Manages     Manages     Services     Manages     Manages    | 🕀 🎆 Performance Logs and Alerts | COM+ Event System      | Provides a   | Started | Manua   |
| Device Manager     Device Manager     Device M | 🕀 뻱 Shared Folders              | Computer Browser       | Maintains a  | Started | Autom   |
| Image: Storage       Image: Storage       Image                                                                                                    |                                 | Client 🖏 DHCP Client   | Manages n    | Started | Autom   |
| Storage       Disk Management       Disk Management       Disk Management       Sends notif       Started       Auto         Disk Disk Defragmenter       Disk Distributed Link Tra       Scores info       Started       Auto         Disk Defragmenter       Disk Distributed Link Tra       Coordinate       Started       Auto         Disk Defragmenter       Distributed Link Tra       Coordinate       Started       Auto         Disk Defragmenter       Distributed Link Tra       Coordinate       Started       Auto         Disk Defragmenter       Distributed Link Tra       Coordinate       Started       Auto         Disk Defragmenter       Distributed Link Tra       Storage       Started       Auto         Distributed Storage       Distributed Link Tra       Storage       Maintains       Started       Auto         Distributed Vint Control       Event Log       Logs event       Started       Auto         Services       File Replication Service       File Replication Service       Maintains fill       Started       Auto         Distributed Vint Control       Services       Indexing Service       Indexing Service       Maintains fill       Started       Auto         Dinternet Information Services       Indexing Se                                                                                                    | 😟 😿 Local Users and Groups      | Distributed File Syst  | Manages lo   | Started | Autom   |
| Disk Management       Disk Management       Stores info       Stores info       Sto                                                                                                    | 🗄 🊈 Storage                     | 🖏 Distributed Link Tra | Sends notif  | Started | Autom   |
| Cost Defragmenter     Logical Drives     Services and Applications     Well Control     Well Control     Memory Services     Indexing Service     Indexing Service     Indexing Service     Indexing Service     Indexing Service     Indexing Service     Indexing Service     Indexing Service     Indexing Service     Indexing Service     Indexing Service     Indexing Service                                                                                                    |                                 | 🖏 Distributed Link Tra | Stores info  | Started | Autom   |
| Cogical Unives     Cogical Unives     Cogical Univers     Cogical Univers     Cogical Univers   | W Disk Defragmenter             | Distributed Transac    | Coordinate   | Started | Autom   |
| Beginstein Service     Construction     Construction | Logical Drives                  | 🖏 DNS Client           | Resolves a   | Started | Autom   |
| Provides and Applications     Provides and Applications     Telephony     Telephony     Telephony     Services     Telephony     Services     Telephony     Services     Telephony     Services     Telephony     Service     Telephony     Service     Telephony     Service     Telephony     Service     Telephony     Service     Telephony     Service     Service     Telephony     Service     Service | Employed Scorage                | DNS Server             | Answers q    | Started | Autom   |
| Indexing Service     Helps you     Man       Indexing Service     File Replication Serv     Maintains fi     Started     Auto       Indexing Service     Indexing Service     Allows adm     Started     Auto       Internet Information Services     Indexing Service     Indexing Service     Maintains fi     Started     Auto                                                                                                    | - S Telephony                   | 🖏 Event Log            | Logs event   | Started | Autom   |
| Indexing Services     Indexing Service     Indexing Service                                                                                                    |                                 | Rax Service            | Helps you    |         | Manua   |
| Indexing Service Allows adm Started Auto<br>Indexing Service Indexes co Man<br>Indexing Service Indexes co Man                                                                                                    | Services                        | File Replication Serv  | Maintains fi | Started | Autom   |
| Internet Information Services     Indexing Service Indexes co Man                                                                                                    | The service                     | iIIS Admin Service     | Allows adm   | Started | Autom   |
|                                                                                                    | The services                    | indexing Service       | Indexes co   |         | Manua   |
| + A DNS Provides I Provides I Provides I                                                                                                    |                                 | internet Connectio     | Provides n   |         | Manua   |
| 👘 Intersite Messaging 🛛 Allows sen Started 🛛 Auto                                                                                                    | — <b>—</b>                      | intersite Messaging    | Allows sen   | Started | Autom   |

22) Locate the Telephony Service, and select Stop.

| 📮 Computer Management                                                                                                    |                                                                                                    |                                                                                                    |                                                                                                |                                                                                                    |
|----------------------------------------------------------------------------------------------------|----------------------------------------------------------------------------------------------------|----------------------------------------------------------------------------------------------------|------------------------------------------------------------------------------------------------|----------------------------------------------------------------------------------------------------|
| Action View                                                                                                    | 🖆 🛃 😫 主 🕨                                                                                                    | ■ II ■>                                                                                                    |                                                                                                |                                                                                                    |
| Tree                                                                                                    | Name 🛆                                                                                                    | Description                                                                                                    | Status                                                                                         | Startup T                                                                                                    |
|                                                                                                    | Name A<br>Remote Access Con<br>Remote Procedure<br>Remote Registry Se<br>Removable Storage<br>Routing and Remot<br>RunAs Service<br>Security Accounts<br>Server<br>Simple Mail Transpo<br>Simple Mail Transpo<br>Samat Card Helper | Description<br>Creates a<br>Provides th<br>Allows rem<br>Manages r<br>Offers rout<br>Enables st<br>Provides R<br>Transports<br>Manages a<br>Provides s | Status<br>Started<br>Started<br>Started<br>Started<br>Started<br>Started<br>Started<br>Started | Manual<br>Manual<br>Automatii<br>Automatii<br>Automatii<br>Disabled<br>Automatii<br>Automatii<br>Automatii<br>Manual<br>Manual |
| Services and Applications     Telephony     MMI Control     Services     Indexing Service     Jinternet Information Services     Jinternet Information Services     Jinternet Information Services | System Event Notif<br>Task Scheduler<br>TCP/IP NetBIOS Hel<br>TCP/IP NetBIOS Hel<br>Terninal Services<br>Uninterruptible Pow<br>Utility Manager                                                                                    | Tracks syst<br>Enables a<br>Enables su<br>Provides T<br>Allows a re<br>Provides a<br>Manages a<br>Starts and                                           | Started<br>Started<br>Started<br>Started                                                       | Automatic<br>Automatic<br>Automatic<br>Manual<br>Manual<br>Disabled<br>Manual<br>Manual                                        |
| 🛪 Start 🛛 🥂 🏔 🛤 🗖 Compute                                                                                                    | Management                                                                                                    | Starts and                                                                                                    | 1                                                                                              | Manual                                                                                                    |

22) Locate the Telephony service, and select Stop.

| Services                            |         |           |   | ×           |
|-------------------------------------|---------|-----------|---|-------------|
| Service                             | Status  | Startup   |   | Close       |
| Protected Storage                   | Started | Automatic |   |             |
| Remote Procedure Call (RPC) Locator | Started | Automatic |   | Start       |
| Remote Procedure Call (RPC) Service | Started | Automatic |   |             |
| Schedule                            |         | Manual    |   | Stop        |
| Server                              | Started | Automatic |   |             |
| Spooler                             | Started | Automatic | _ | Pause       |
| TCP/IP NetBIOS Helper               | Started | Automatic |   | Continuo    |
| Telephony Service                   | Started | Manual    |   | genning     |
| UPS                                 |         | Manual    |   | Circler 1   |
| Workstation                         | Started | Automatic | - | stattup     |
|                                     |         |           |   | HW Profiles |
| Startup Parameters:                 |         |           |   |             |
|                                     |         |           | _ | Help        |
| 1                                   |         |           |   |             |

23) Copy the file n2iptsp.tsp to C:\WINNT\SYSTEM32 (assuming C:\WINNT is the location of the OS). You will be asked if you are sute you want to replace, click Yes. Restart the Computer.

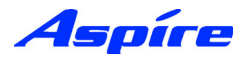

## **Uninstalling the Aspire TSP**

24) Go to the Windows Control Panel/Administrative Tools/Services.

25) Locate the AspireTspStart service, and select Stop.

| Action View 🛛 🖙 🔿 🔁 🔃           | 🖆 🛃 🖼 📑 主              |              |         |        |
|---------------------------------|------------------------|--------------|---------|--------|
| Free                            | Name 🔺                 | Description  | Status  | Startu |
| Computer Management (Local)     | Alerter                | Notifies sel | Started | Autom  |
| System Tools                    | Application Manage     | Provides s   |         | Manua  |
| Event Viewer                    | AspireTspStart         |              | Started | Autom  |
| 🗄 🔜 System Information          | 🖏 ClipBook             | Supports C   |         | Manua  |
| 🕀 🎆 Performance Logs and Alerts | COM+ Event System      | Provides a   | Started | Manua  |
| 🕀 真 Shared Folders              | Computer Browser       | Maintains a  | Started | Autom  |
| 🖳 🚚 Device Manager              | DHCP Client            | Manages n    | Started | Autom  |
| 🗄 📆 Local Users and Groups      | Distributed File Syst  | Manages lo   | Started | Autom  |
| - 🎦 Storage                     | 🖏 Distributed Link Tra | Sends notif  | Started | Autom  |
| Disk Management                 | 🖏 Distributed Link Tra | Stores info  | Started | Autom  |
| Bisk Defragmenter               | Distributed Transac    | Coordinate   | Started | Autom  |
| Logical Drives                  | 🖏 DNS Client           | Resolves a   | Started | Autom  |
| H Granica and Analisations      | DNS Server             | Answers q    | Started | Autom  |
| - Services and Applications     | 🖏 Event Log            | Logs event   | Started | Autom  |
|                                 | Fax Service            | Helps you    |         | Manua  |
| Services                        | File Replication Serv  | Maintains fi | Started | Autom  |
|                                 | IIS Admin Service      | Allows adm   | Started | Autom  |
| F Internet Information Services | Indexing Service       | Indexes co   |         | Manua  |
| E INS                           | Internet Connectio     | Provides n   |         | Manua  |
|                                 | intersite Messaging    | Allows sen   | Started | Autom  |
|                                 | 11                     |              |         |        |

26) Locate the Telephony Service, and select Stop.

| 🔜 Computer Management           |                        |             |         |          |
|---------------------------------|------------------------|-------------|---------|----------|
| Action View 🛛 🗢 🔶 💽             | 🖙 🗈 🗠 😒 🗍 🕨            | ■ 11 ■>     |         |          |
| Tree                            | Name 🛆                 | Description | Status  | Startup  |
| Computer Management (Local)     | Remote Access Con      | Creates a   |         | Manual   |
| System Tools                    | Remote Procedure       | Provides th | Started | Automa   |
| Event Viewer                    | Remote Procedure       | Manages t   | Started | Automa   |
| 😐 📆 System Information          | Remote Registry Se     | Allows rem  | Started | Automa   |
| 😟 🐺 Performance Logs and Alerts | Removable Storage      | Manages r   | Started | Automa   |
| 😟 🙀 Shared Folders              | Routing and Remot      | Offers rout |         | Disabled |
| 🔜 Device Manager                | RunAs Service          | Enables st  | Started | Automa   |
| 🖭 📆 Local Users and Groups      | Security Accounts      | Stores sec  | Started | Automa   |
| 🖻 🎬 Storage                     | Server .               | Provides R  | Started | Automa   |
| Disk Management                 | Simple Mail Transpo    | Transports  | Started | Automa   |
| Disk Defragmenter               | Smart Card             | Manages a   |         | Manual   |
| Logical Drives                  | Smart Card Helper      | Provides s  |         | Manual   |
| 🕂 🖶 🚰 Removable Storage         | System Event Notifi    | Tracks syst | Started | Automa   |
| E Services and Applications     | Task Scheduler         | Enables a   | Started | Automa   |
| wMI Control                     | TCP/IP NetBIOS Hel     | Enables su  | Started | Automa   |
| Sa Servicer                     | <b>Re</b> Telephony    | Provides T  | Started | Manual   |
| Todexion Service                | Real Telnet            | Allows a re |         | Manual   |
| Internet Information Services   | Terminal Services      | Provides a  |         | Disable  |
| 🖶 🎽 DNS                         | Uninterruptible Pow    | Manages a   |         | Manual   |
|                                 | Utility Manager        | Starts and  |         | Manual   |
|                                 |                        |             |         |          |
| 🖁 Start 🛛 😭 🍋 🎲 🛛 💻 Comput      | er Management 🛛 🛜 2000 | I - WordPad |         |          |

27) When the Telephony Service has stopped go to Windows Control Panel/Add/Remove Programs. In Change or Remove Programs, select AspireTSP, then click the Change/Remove button.

|                       | Currently installed programs:                                                   | Sort by: Name   | _           |
|-----------------------|---------------------------------------------------------------------------------|-----------------|-------------|
| Change or<br>Remove   | September 259                                                                   | Size <u>32.</u> | .Ok         |
|                       | To change this program or remove it from your<br>computer, click Change/Remove. | ⊆hange/Remove   |             |
| Add New               | 🛃 Windows 2000 Administration Tools                                             | Size 28         | 39k         |
| Programs              |                                                                                 |                 |             |
| Add/Remove            |                                                                                 |                 |             |
| Windows<br>Components |                                                                                 |                 |             |
|                       |                                                                                 |                 |             |
|                       |                                                                                 |                 |             |
|                       |                                                                                 |                 |             |
|                       |                                                                                 | Clg             | <u>_</u> se |

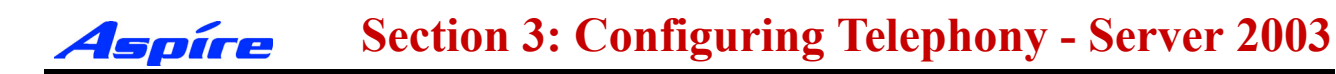

28) The verification message appears, click the Yes button to proceed.

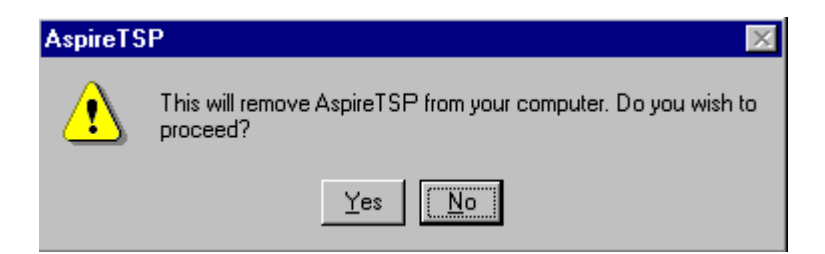

5

29) Click the OK button at the end of the uninstall program. Uninstallation of the Aspire TSP is now complete.

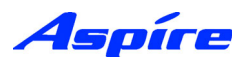

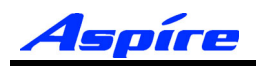

## **Section 6:**

# **Installing TAPI Clients**

## **Section 6: Installing TAPI Clients**

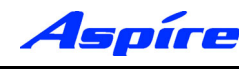

## Enabling TAPI Clients - NT/2000/XP

The conditions for installing the TAPI 2.1 Client on Windows NT/2000/XP are as follows:

The Client PC should be connected to the Network via TCP/IP and all associated services (i.e. DNS/ WINS) should be configured.

The Client PC must logon to the same Windows Domain as the TAPI Server.

To issue the TCMSETUP command you must be logged on as a Local Administrator.

1) Enter the following command in the Run command line.

#### **TCMSETUP /C SERVERNAME**

Where **SERVERNAME** is the name of your TAPI Server

| Run   | <u>?</u> ×                                                                                               |
|-------|----------------------------------------------------------------------------------------------------|
|       | Type the name of a program, folder, document, or<br>Internet resource, and Windows will open it for you. |
| Open: | tomsetup /c servername                                                                                   |
|       | OK Cancel Browse                                                                                         |

2) By executing the command, the following should be received.

| TAPI Administration Setup        | × |
|----------------------------------|---|
| TAPI Client successfully set up. |   |
| OK                               |   |

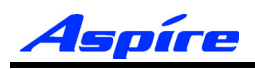

## **Disabling TAPI Clients**

The procedure for disabling a TAPI Client is the same across all Windows operating systems.

3) Enter the following command in the Run Command Line.

#### TCMSETUP /C /D

4) After executing the command, you will receive the following message. Click on OK.

| TAPI Administration Setup        | X  |
|----------------------------------|----|
| TAPI Client successfully disable | ed |
| ОК                               |    |

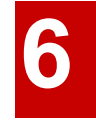

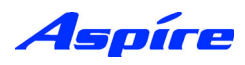

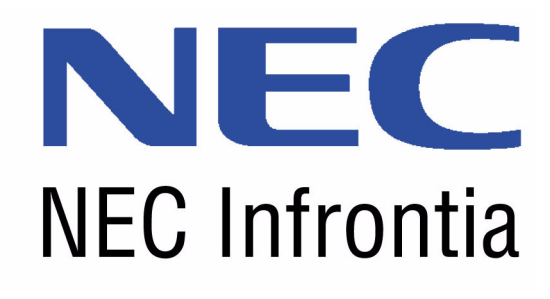

NEC Infrontia Limited 75 Swingbridge Road, Loughborough, Leicestershire, LE11 5JB, United Kingdom Tel: +44 1509 643100 Fax: +44 1509 610206 www.necinfrontia.co.uk

Aspire CTI Manual 991083-5